# 在ACI中配置帶內管理

# 簡介

本文檔介紹以應用為中心的基礎設施(ACI)中的帶內(INB)管理的配置。

# 必要條件

需求

思科建議您瞭解以下主題:

\*瞭解ACI訪問策略

- \*瞭解ACI合約
- \* 瞭解L3out外部網路例項配置檔案(外部EPG)配置

在ACI中配置INB之前,需要完成交換矩陣發現。

採用元件

本文中的資訊係根據以下軟體和硬體版本:

- 應用策略基礎設施控制器(APIC)
- 瀏覽器
- 運行5.2 (8e)的ACI

本文中的資訊是根據特定實驗室環境內的裝置所建立。文中使用到的所有裝置皆從已清除(預設) )的組態來啟動。如果您的網路運作中,請確保您瞭解任何指令可能造成的影響。

### 設定

配置分為三個主要步驟:

- 1. 在連線枝葉和APIC的埠上配置INB的VLAN
- 2. 關聯管理租戶中的INB EPG並將INB地址分配給所有裝置。
- 3. 透過L3out或租戶VRF洩漏INB地址。

### 網路圖表

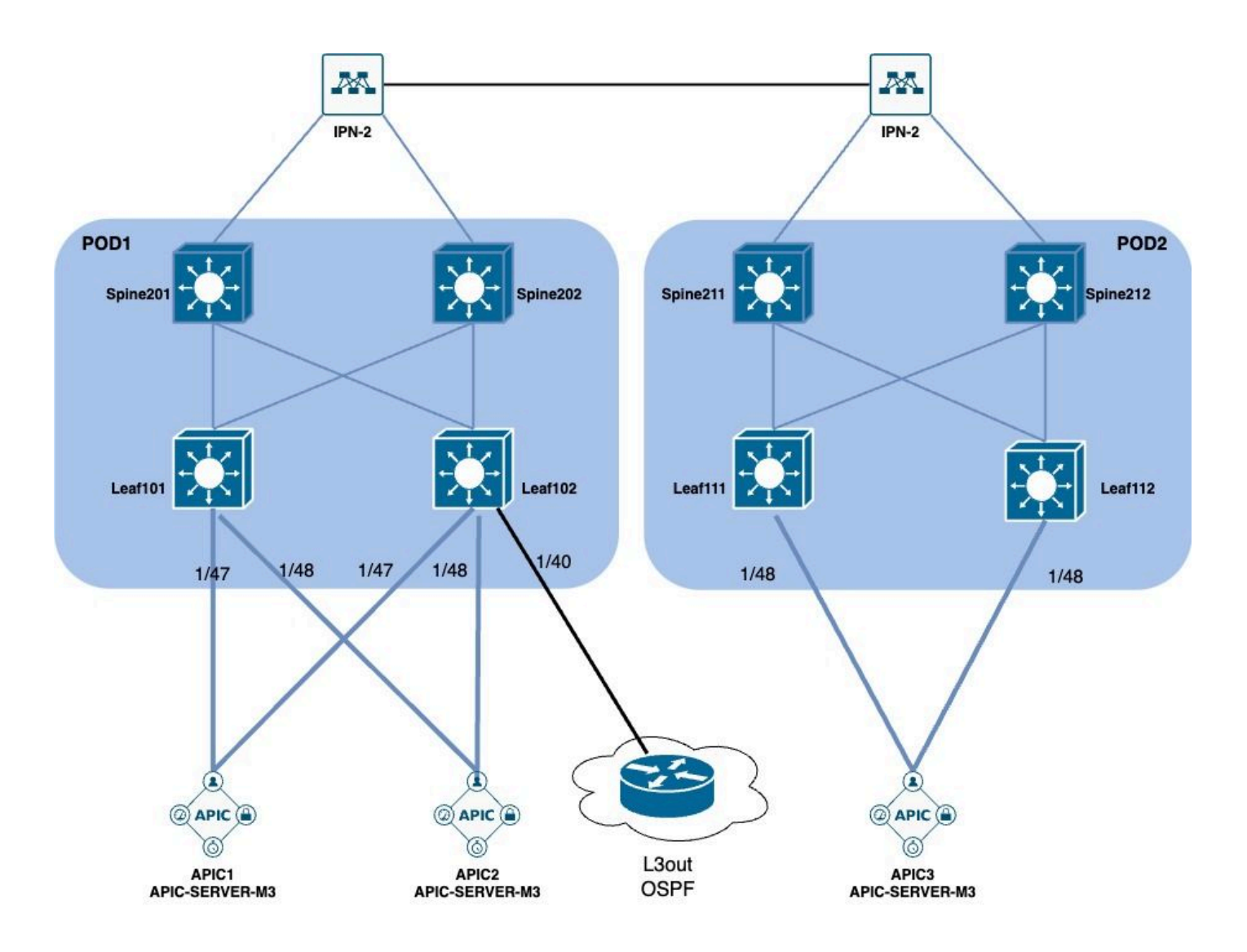

1. 在枝葉介面中配置INB的VLAN

1.1.建立VLAN池

導航到APIC Web GUI路徑; Fabric > Access Policies > Pools > VLAN。

| System T               | enants       | Fabric        | Virtual Networking |
|------------------------|--------------|---------------|--------------------|
| Inventor               | y   Fab      | oric Policies | Access Policies    |
| Policies               |              |               |                    |
| <b>C</b> ► Quick Start |              |               |                    |
| E Interface C          | onfiguratior | ו             |                    |
| Switch Con             | figuration   |               |                    |
| > 🚞 Switches           |              |               |                    |
| > 🚞 Modules            |              |               |                    |
| > 🚞 Interfaces         |              |               |                    |
| > 📰 Policies           |              |               |                    |
| > 📰 Physical an        | d External [ | Domains       |                    |
| ∨ 🗖 Pools              |              |               |                    |
| > 🚞 VLAN               | - Cro        |               |                    |
| > 🚞 Multicas           | t Addr       | ate vlan Pool |                    |
| > 🚞 VSAN               |              |               |                    |
| > 🚞 VSAN At            | ttributes    |               |                    |
| > 🗖 VXLAN              |              |               |                    |

|      |                  |                              | O Pools - VLAN<br>Create VLAN P | ool                |                |                 |                       |                        | $\otimes$     |     |
|------|------------------|------------------------------|---------------------------------|--------------------|----------------|-----------------|-----------------------|------------------------|---------------|-----|
| igu  |                  |                              | Name:                           |                    |                | D               |                       |                        |               |     |
| ırat |                  |                              | Description:                    | optional           |                |                 |                       |                        |               |     |
|      |                  |                              |                                 |                    |                |                 |                       |                        |               |     |
|      |                  |                              | Allocation Mode:                | Dynamic Allocation | Static Allocat | ion             |                       |                        |               | 1   |
|      |                  |                              | Encap Blocks:                   |                    |                |                 |                       | Ť                      | +             | 10  |
|      | rnal Domains     |                              |                                 | VLAN Range         | Description    | Allocation Mode | Role                  |                        | _             | 10  |
|      | Create Ranges    |                              |                                 |                    |                | $\otimes$       |                       |                        |               |     |
|      | Туре:            | VLAN                         |                                 |                    |                |                 |                       |                        |               |     |
| ddr  | Description:     | optional                     |                                 |                    |                |                 |                       |                        |               | )   |
|      |                  |                              |                                 |                    |                |                 |                       |                        |               |     |
| oute | Range:           | VLAN V                       | - VLAN 🗸                        | 0                  |                |                 |                       |                        |               |     |
|      | Allocation Mode: | Dynamic Allocation           | Integer value                   | Static Allocation  |                |                 |                       |                        |               |     |
|      | Allocation Mode. | Bynamic Allocation           | nent allocivioue nom parent     | Static Allocation  |                |                 |                       |                        |               |     |
|      | Role:            | External or On the wire enco | apsulations Internal            |                    |                | Ca              | ncel S                | ubmit                  |               |     |
|      |                  |                              |                                 |                    |                |                 | [2321-23              | 99] (Stat              | tic Allo      | bca |
|      |                  |                              |                                 | C                  | ancel 0        | ĸ               | [1000-10              | 991 (Stati             | ic Allo       | Ca  |
|      |                  |                              |                                 | C                  | ancel          | K               | [2321-23<br>[1000-10: | 99] (Stat<br>99] (Stat | tic A<br>ic A |     |

Name - VLAN池的名稱。此名稱可以是1到64個字母數字字元。

Description - VLAN池的說明。說明可以是0到128個字母數字字元。

分配模式-對於INB,此VLAN池的分配方法必須為static。

Encap Blocks —分配的VLAN池的範圍。

範圍- VLAN池的開始VLAN ID和結束VLAN ID。起始ID必須小於或等於結束ID。

1.2.建立物理域

導航到APIC Web GUI路徑; Fabric > Access Policies > Physical and External Domains > Physical Domains。

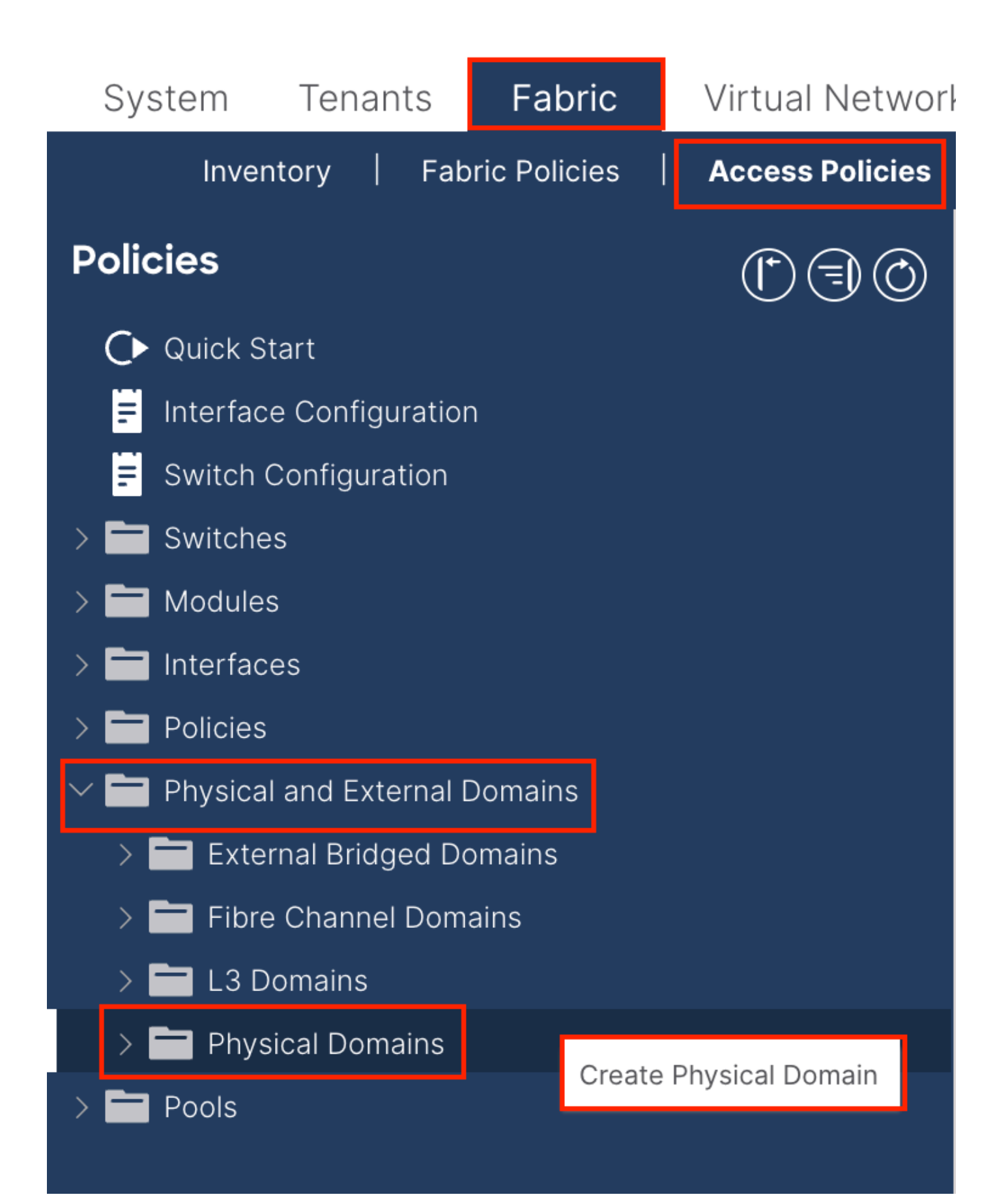

| Create Physical                          | Domain           |      |        |             |   |     | <b>?</b> × |
|------------------------------------------|------------------|------|--------|-------------|---|-----|------------|
| Name:                                    |                  |      | 0      |             |   |     |            |
| Associated Attachable<br>Entity Profile: | select a value   |      | $\sim$ |             |   |     |            |
| VLAN Pool:                               | select an option |      | $\sim$ |             |   |     |            |
| Security Domains:                        |                  |      | _      |             | Ċ | +   |            |
|                                          | Select           | Name |        | Description |   |     |            |
|                                          |                  |      |        |             |   |     |            |
|                                          |                  |      |        |             |   |     |            |
|                                          |                  |      |        |             |   |     |            |
|                                          |                  |      |        |             |   |     |            |
|                                          |                  |      |        |             |   |     |            |
|                                          |                  |      |        |             |   |     |            |
|                                          |                  |      |        |             |   |     |            |
|                                          |                  |      |        |             |   |     |            |
|                                          |                  |      |        |             |   |     |            |
|                                          |                  |      |        |             |   |     |            |
|                                          |                  |      |        | Cancel      |   | Sub | mit        |
|                                          |                  |      |        |             |   |     |            |

名稱-物理域的名稱。此名稱可以是1到64個字母數字字元。

VLAN池-選擇步驟1.1中建立的VLAN池。

1.3.建立可附加存取實體設定檔

導航到APIC Web GUI路徑; Fabric > Access Policies > Policies > Global > Attachable Access Entity Profile。

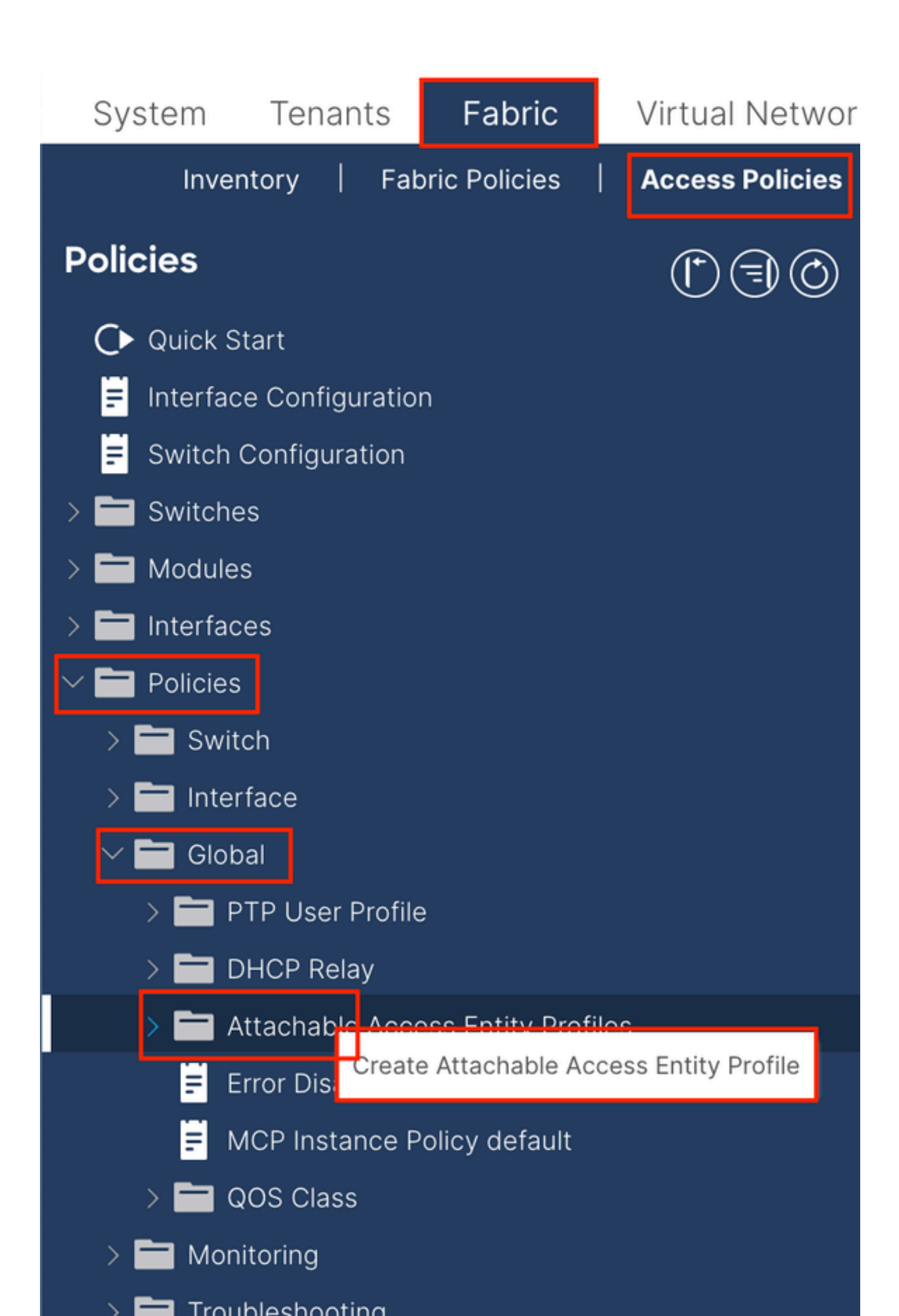

| Create Attachab                                         | le Access Entity Profile                                |            |               | ۲          |
|---------------------------------------------------------|---------------------------------------------------------|------------|---------------|------------|
| STEP 1 > Profile                                        |                                                         |            |               | 1. Profile |
| Name:                                                   | 9                                                       |            |               |            |
| Description:                                            | optional                                                |            |               |            |
| Enable Infrastructure VLAN:                             |                                                         |            |               |            |
| Association to Interfaces:                              |                                                         |            |               |            |
| Domains (VMM, Physical or<br>External) To Be Associated |                                                         |            |               | <b>1</b> + |
| To Interfaces:                                          | Domain Profile                                          | Encaps     | sulation      |            |
|                                                         | select an option                                        |            |               |            |
|                                                         |                                                         | Update Car | ncel          |            |
|                                                         |                                                         |            |               |            |
|                                                         |                                                         |            |               |            |
|                                                         |                                                         |            |               |            |
| EPG DEPLOYMENT (All Se                                  | lected EPGs will be deployed on all the interfaces asso | ciated.)   |               |            |
|                                                         |                                                         |            |               | <b>+</b>   |
| Application EPGs                                        |                                                         | Encap      | Primary Encap | Mode       |
|                                                         |                                                         |            |               |            |
|                                                         |                                                         |            |               |            |
|                                                         |                                                         |            |               |            |
|                                                         |                                                         |            |               |            |
|                                                         |                                                         |            |               |            |
|                                                         |                                                         |            |               |            |
|                                                         |                                                         |            |               |            |
|                                                         |                                                         |            |               |            |
|                                                         |                                                         |            | Previous Canc | el Finish  |
|                                                         |                                                         |            |               |            |

名稱-可附加訪問授權配置檔案的名稱。此名稱可以是1到64個字母數字字元。

Association to Interfaces -取消選中。在最後一個步驟中,在步驟1.6中手動分配到枝葉介面。

要與介面關聯的域(VMM、物理或外部)-選擇步驟1.2中建立的物理域。

1.4.建立枝葉接入埠策略組

導航到APIC Web GUI路徑; Fabric > Access Policies > Interfaces > Leaf Interfaces > Policy Groups > Leaf Access Port Policy Group。

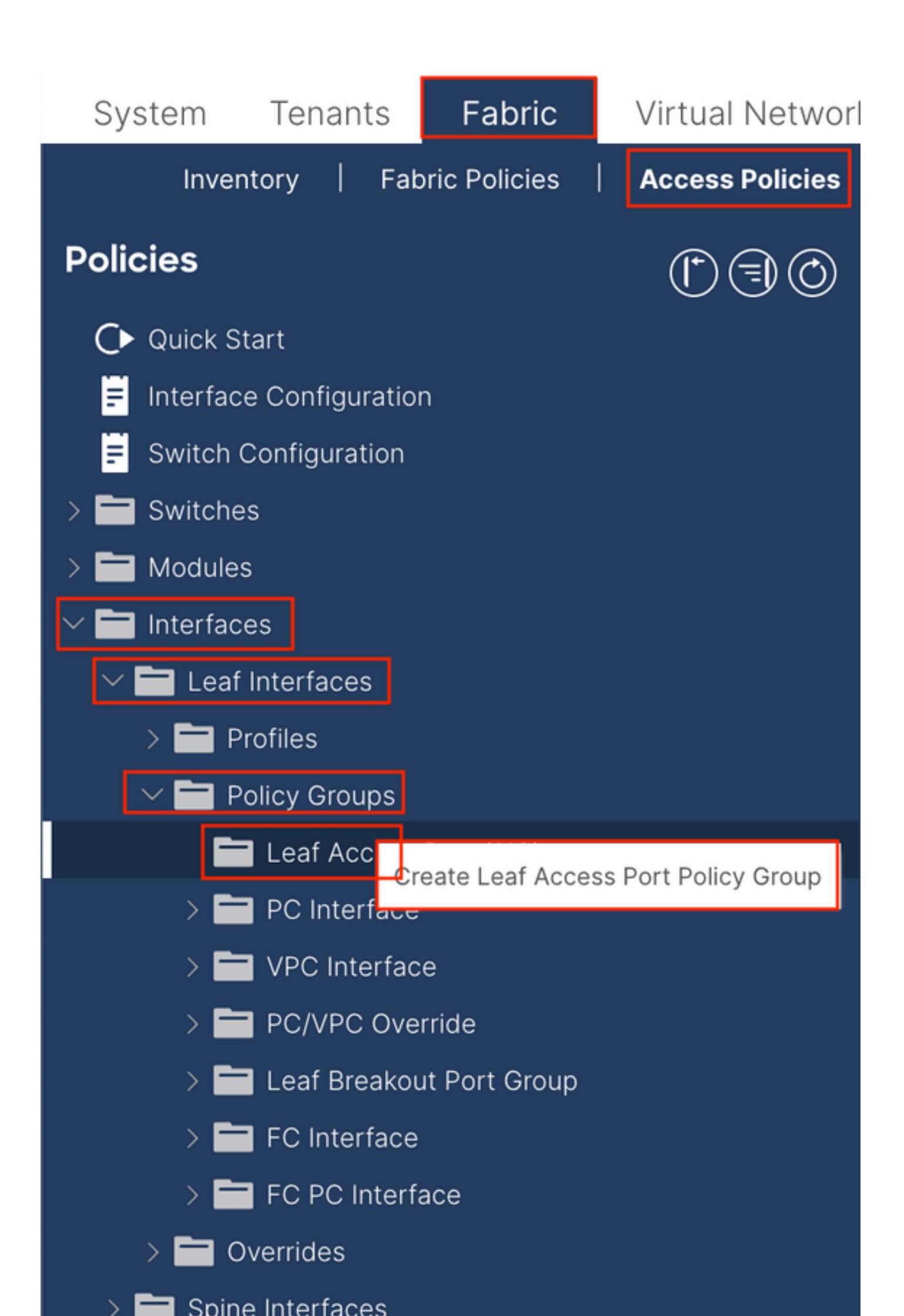

| Create Leaf Access             | Port Policy Group      | р      |                          |                   | $\times$ | ) |
|--------------------------------|------------------------|--------|--------------------------|-------------------|----------|---|
| Name:                          |                        | 0      |                          |                   |          |   |
| Description: 0                 | otional                |        |                          |                   |          |   |
|                                |                        |        |                          |                   |          |   |
| Attached Entity Profile: se    | elect an option        | $\sim$ | Link Level Policy: sel   | ect a value       | $\sim$   |   |
| CDP Policy: se                 | elect a value          | $\sim$ | LLDP Policy: sys         | stem-lldp-enabled | ~ 🕑      |   |
| Advanced Settings              |                        |        |                          |                   |          |   |
| 802.1x Port Authentication     | select a value         | $\sim$ | MCP:                     | select a value    | $\sim$   |   |
| Transceiver policy             | select a value         | $\sim$ | Monitoring Policy:       | select a value    | $\sim$   |   |
| CoPP Policy                    | select a value         | $\sim$ | PoE Interface:           | select a value    | $\sim$   |   |
| DWDM                           | select a value         | $\sim$ | Port Security:           | select a value    | $\sim$   |   |
| Egress Data Plane Policing     | select a value         | $\sim$ | Priority Flow Control:   | select a value    | $\sim$   |   |
| Fibre Channel Interface        | select a value         | $\sim$ | Slow Drain:              | select a value    | $\sim$   |   |
| Ingress Data Plane Policing    | select a value         | $\sim$ | Storm Control Interface: | select a value    | $\sim$   |   |
| L2 Interface                   | select a value         | $\sim$ | STP Interface Policy:    | select a value    | $\sim$   |   |
| Link Flap Policy               | select a value         | $\sim$ | SyncE Interface Policy:  | select a value    | $\sim$   |   |
| Link Level Flow Control Policy | select a value         | $\sim$ |                          |                   |          |   |
| MACsec                         | select a value         | $\sim$ |                          |                   |          |   |
|                                |                        |        |                          |                   |          |   |
| NetFlow Monitor Policies:      |                        |        |                          |                   | 1 +      |   |
| N                              | letFlow IP Filter Type |        | NetFlow Monit            | or Policy         |          |   |
|                                |                        |        |                          |                   |          |   |
|                                |                        |        |                          |                   |          |   |
|                                |                        |        |                          |                   |          |   |
|                                |                        |        |                          |                   |          |   |
|                                |                        |        |                          | Cancel            | Submit   |   |
|                                |                        |        |                          |                   |          |   |

名稱-枝葉接入埠策略組的名稱。此名稱可以是1到64個字母數字字元。

附加實體設定檔-選擇步驟1.3中建立的附加實體設定檔。

鏈路層發現協定(LLDP)策略-必須選擇Enable Policy。

1.5.建立枝葉接入埠策略組

導航到APIC Web GUI路徑; Fabric > Access Policies > Interfaces > Leaf Interfaces > Profiles。

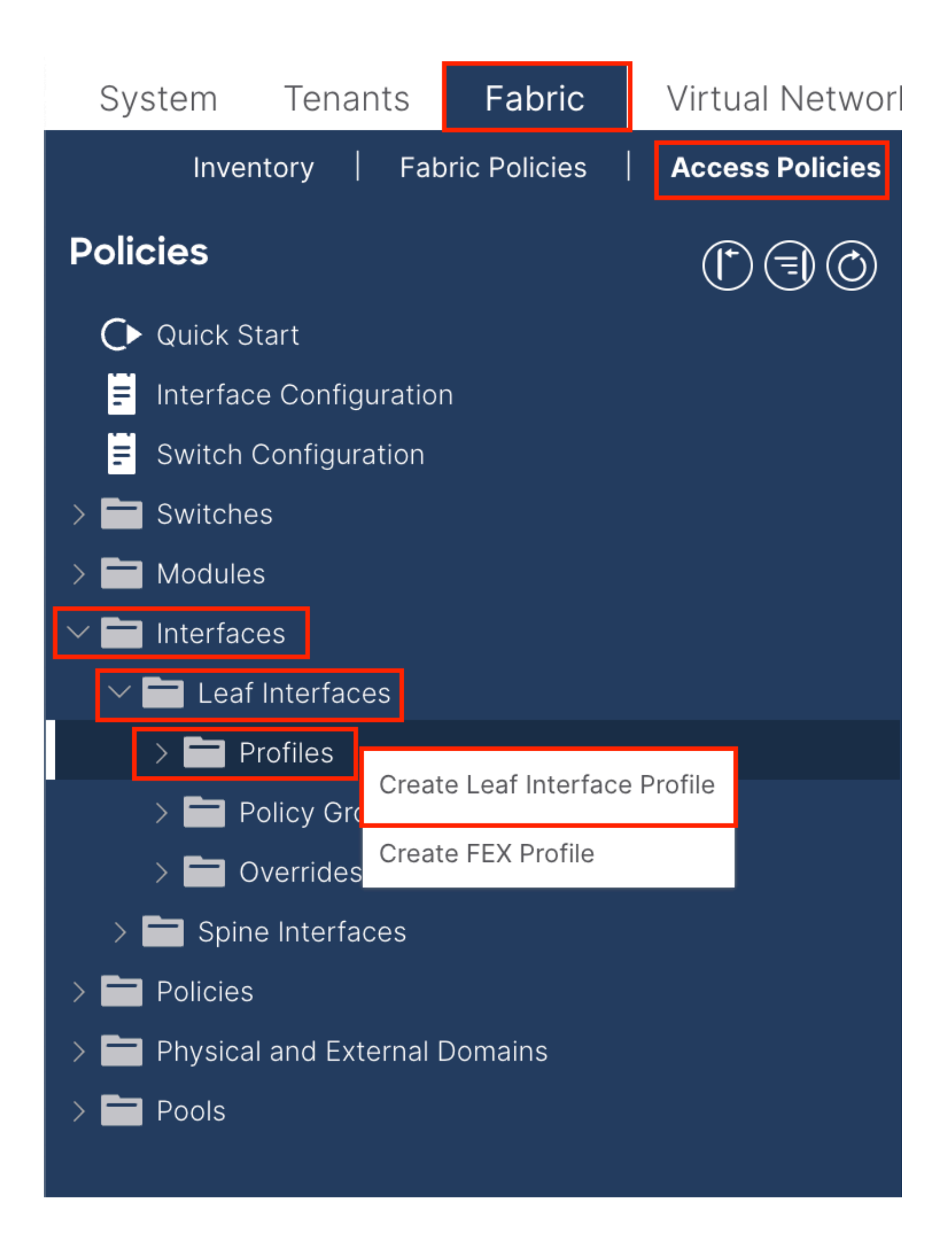

|    | ©=0                           | Leaf Interfaces - Profiles                                                                                                    |
|----|-------------------------------|----------------------------------------------------------------------------------------------------|
|    |                               | Create Leaf Interface Profile          Name:       •         Description:       optional         Interface Selectors:       •                                                                                                    |
|    | Create Access                 | Port Selector                                                                                                    |
|    | Des                           | cription: optional                                                                                                    |
| ns | Interf                        | 'ace IDs:       Image: Second Second Se |
|    | Connected<br>Interface Policy | I To Fex:  y Group: select an option                                                                                                    |
|    |                               |                                                                                                    |
|    |                               |                                                                                                    |
|    |                               | sel Submit                                                                                                    |
|    |                               |                                                                                                    |
|    |                               | Cancel                                                                                                    |
|    |                               |                                                                                                    |

名稱-枝葉介面配置檔案的名稱。此名稱可以是1到64個字母數字字元。

介面選擇器-在介面和介面策略之間建立對應關係。

名稱-接入埠選擇器的名稱。此名稱可以是1到64個字母數字字元。

介面ID -介面ID與APIC互連。在文檔拓撲中,此介面ID是1/47或1/48。

介面策略組-選擇步驟1.4中建立的連線實體配置檔案。

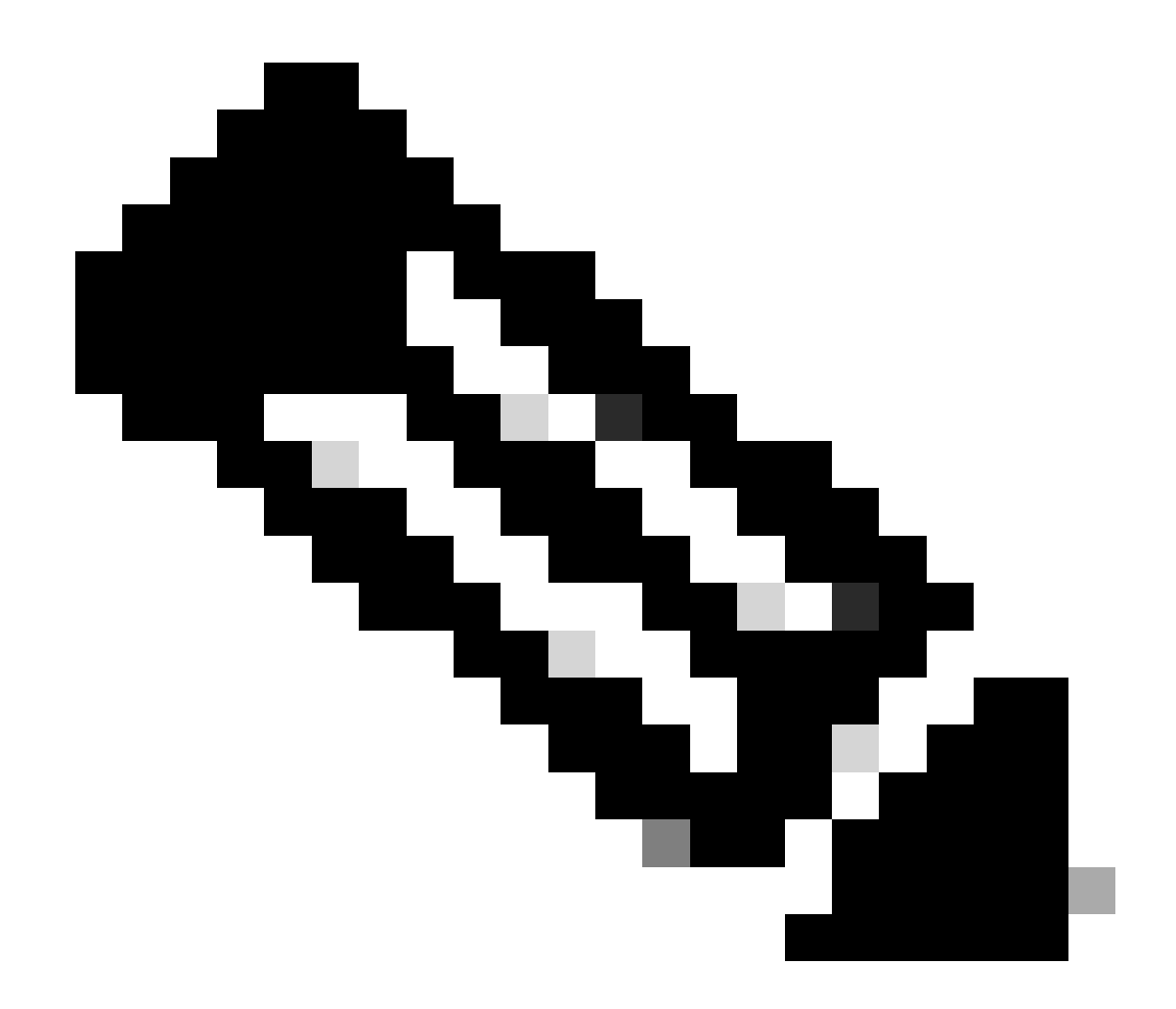

注意:在本文檔的拓撲中,將三個APIC連線到枝葉的介面不相同。 由於APIC 3未連線到Eth1/47介面,因此無法建立1/47-1/48的介面ID。 必須為Eth1/47和Eth1/48建立單獨的介面配置檔案。

1.6.將介面配置檔案應用於枝葉

導航到APIC Web GUI路徑;Fabric > Access Policies > Switches > Leaf Switches > Profiles。

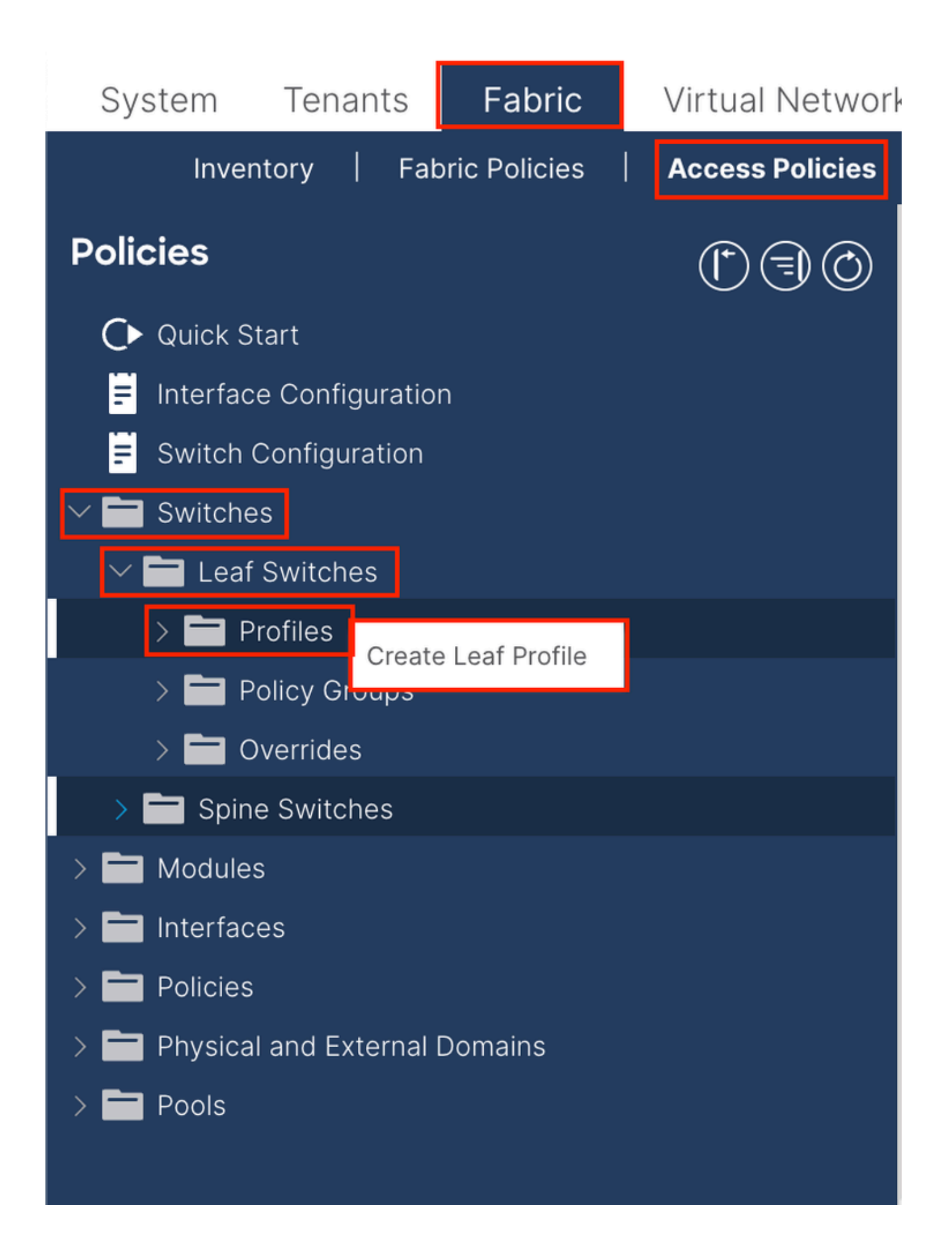

| Create Leaf Pro  | ofile        |                 |                            | $\bigotimes$ |
|------------------|--------------|-----------------|----------------------------|--------------|
| STEP 1 > Profile |              |                 | 1. Profile 2. Associations |              |
| Name:            | Leaf-APIC-48 |                 |                            |              |
| Description:     | optional     |                 |                            |              |
| Leaf Selectors:  |              |                 | 1                          | +            |
|                  | Name         | Blocks          | Policy Group               |              |
|                  | APIC-48      | 101-102,111-112 | Select an option           | $\sim$       |
|                  |              | Update Cancel   |                            |              |
|                  |              |                 |                            |              |
|                  |              |                 |                            |              |
|                  |              |                 | ous Cancel Next            |              |

名稱-枝葉配置檔案的名稱。此名稱可以是1到64個字母數字字元。

枝葉選擇器-選擇將介面配置推送到其中的枝葉ID。

名稱-葉組的名稱。

塊-選擇交換機節點ID。

| Create Leaf Pro           | ofile  |                 |                |            |            |       |                |    | $\times$ |
|---------------------------|--------|-----------------|----------------|------------|------------|-------|----------------|----|----------|
| STEP 2 > Associations     | 5      |                 |                |            | 1. Profile | 2     | 2. Association | าร |          |
| Interface Selector        |        |                 |                |            |            |       | (              | Ċ  | +        |
| Fromes.                   | Select | Name            |                | Descriptio | n          |       |                |    |          |
|                           |        | system-port-pro | ofile-node-102 |            |            |       |                |    |          |
|                           |        | system-port-pro | ofile-node-111 |            |            |       |                |    |          |
|                           |        | system-port-pro | ofile-node-112 |            |            |       |                |    |          |
|                           |        | test            |                |            |            |       |                |    |          |
|                           |        | Leaf-48         |                |            |            |       |                |    |          |
| Module Selector Profiles: |        |                 |                |            |            |       | (              | Õ  | +        |
|                           | Select | Name            | Description    |            |            |       |                |    |          |
|                           |        |                 |                |            |            |       |                |    |          |
|                           |        |                 |                |            |            |       |                |    |          |
|                           |        |                 |                |            |            |       |                |    |          |
|                           |        |                 |                |            |            |       |                |    |          |
|                           |        |                 |                |            |            |       |                |    |          |
|                           |        |                 |                |            |            |       |                |    |          |
|                           |        |                 |                |            |            |       |                |    |          |
|                           |        |                 |                |            |            |       |                |    |          |
|                           |        |                 |                |            |            |       |                |    |          |
|                           |        |                 |                |            |            |       |                |    |          |
|                           |        |                 |                |            |            |       |                |    |          |
|                           |        |                 |                |            |            |       |                |    |          |
|                           |        |                 |                | Prev       | vious      | Cance | I Fini         | sh |          |

Interface Selector Profiles —選擇步驟1.5中建立的連線的實體配置檔案。

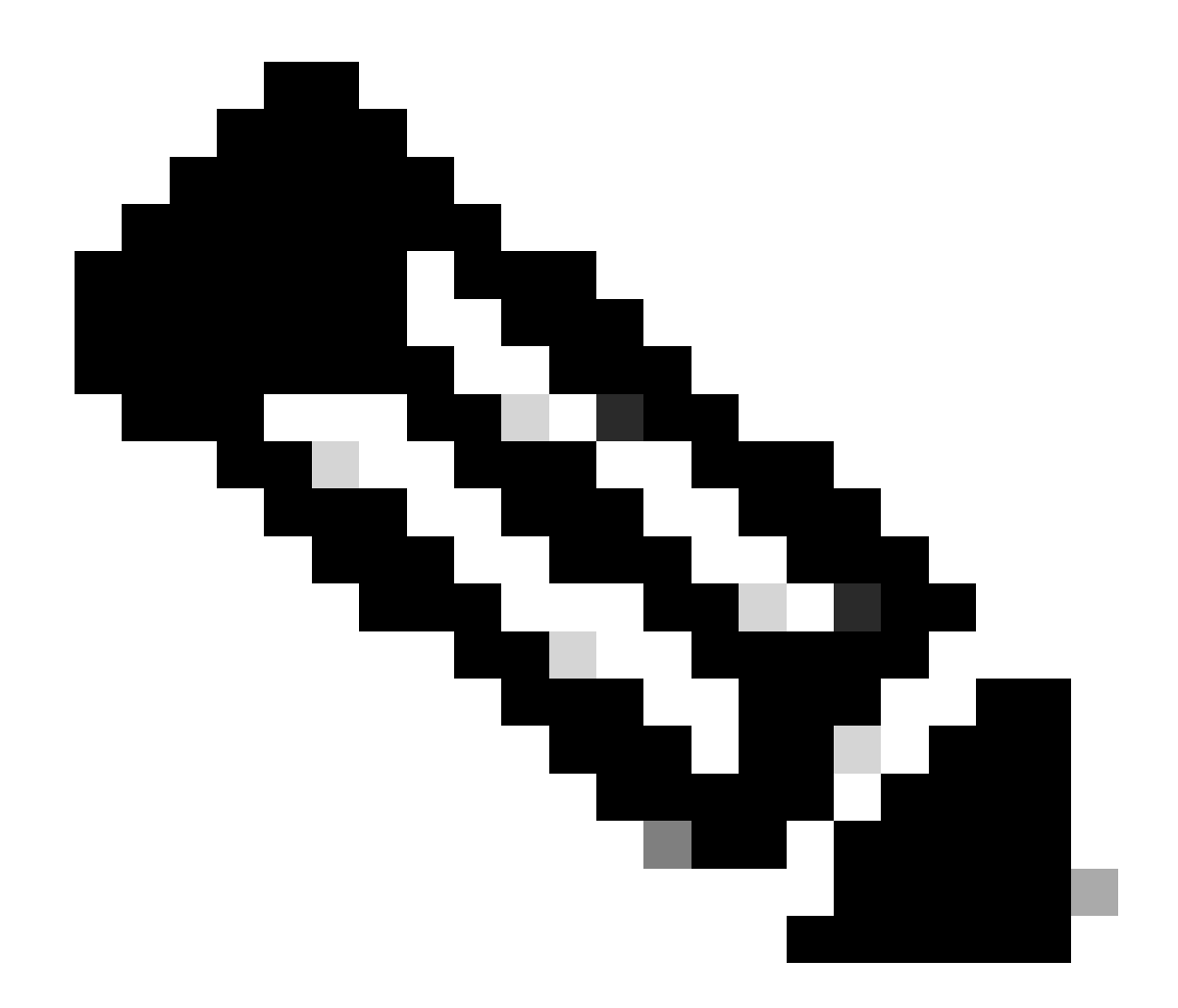

注意:在本文檔的示例中,必須配置兩個交換機配置檔案。 第一種方法是選擇枝葉101-102、枝葉111-112,並將介面配置檔案分配給Eth1/48。 第二種方法是選擇枝葉111-112並將介面配置檔案分配給Eth1/47。

有關訪問策略的更多故障排除詳細資訊,請參閱<u>ACI訪問策略故障排除</u>。

2. 在管理租戶中分配INB地址

2.1.建立網橋域(BD) INB子網

導航到APIC Web GUI路徑; Tenants > mgmt > Networking > Bridge Domains > inb。

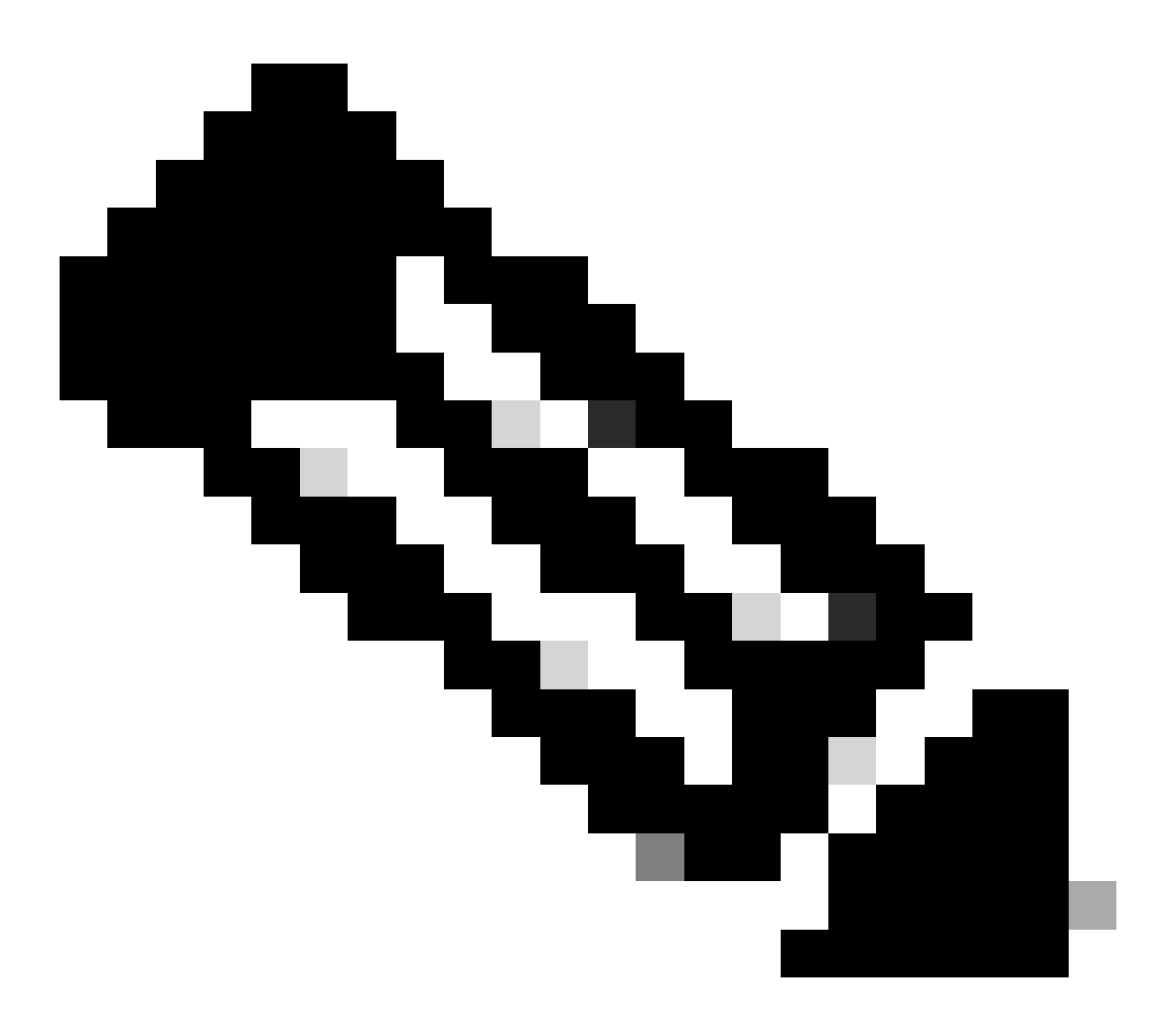

註:本文檔使用預設BD和預設VRF。

您也可以建立新的VRF和BD以執行類似的配置。

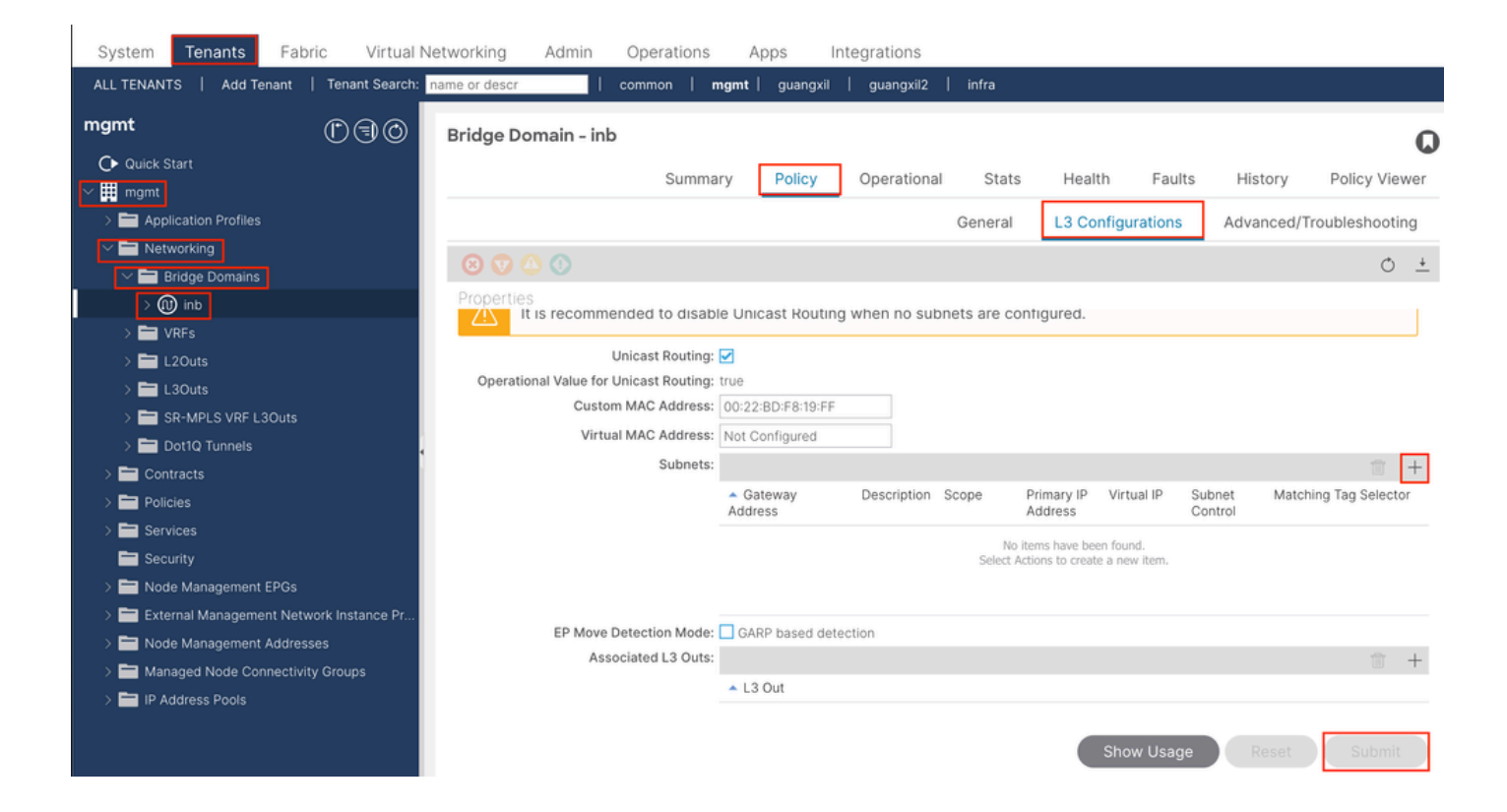

|    | Create Subnet                                | $\bigotimes$ |
|----|----------------------------------------------|--------------|
| ł  | Gateway IP: 192.168.6.254/24<br>address/mask |              |
|    | Treat as virtual IP address: 📃               | -            |
| n  | Make this IP address primary: 📃              |              |
|    | Scope: Advertised Externally                 |              |
| Fe | Description: optional                        |              |
| s  |                                              |              |
| r  | Subnet Control: No Default SVI Gateway       |              |
|    | IP Data-plane Learning: Disabled Enabled     |              |
|    | L3 Out for Route Profile: select a value     |              |
|    | ND RA Prefix Policy: select a value          | 15           |
|    | Policy Tags: 🕂 Click to add a new tag        |              |
|    |                                              |              |
| v  |                                              |              |
| 4  |                                              |              |
|    |                                              |              |
|    |                                              |              |
|    | Cancel                                       |              |

Gateway IP - The INB subnet gateway.

Scope - Choose according to the route leakage method you use. Here choose to use L3out, and then click Advertised Externally.

2.2.建立INB EPG

導航到APIC Web GUI路徑; Tenants > mgmt > Node Management EPGs。

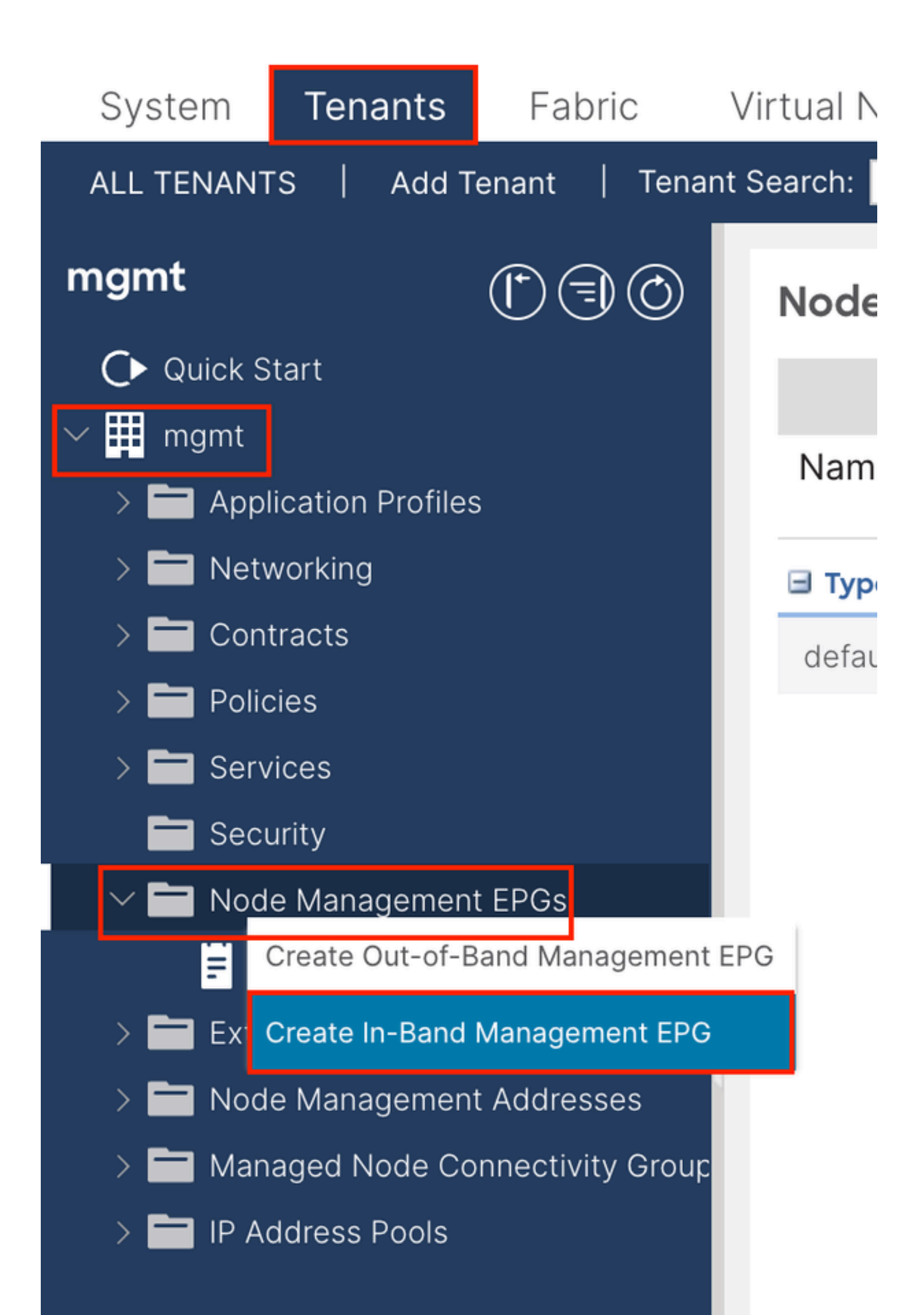

| Create In-Band | Management EPG                | 3 |
|----------------|-------------------------------|---|
| Name:          | default                       |   |
| Annotations:   | Click to add a new annotation |   |
| Encap:         | vlan-10                       |   |
| Bridge Domain: | e.g., vian-1                  |   |
| Static Poutes: |                               |   |
| State Routes.  |                               |   |
|                | IP Address                    |   |
|                |                               |   |
|                |                               |   |
|                |                               |   |
|                |                               |   |
|                |                               |   |
|                |                               |   |
|                |                               |   |
|                |                               |   |
|                |                               |   |
|                |                               |   |
|                |                               |   |
|                |                               |   |
|                |                               |   |
|                |                               |   |
|                |                               |   |
|                |                               |   |
|                |                               |   |
|                |                               |   |
|                | Cancel Submit                 |   |
| N              |                               |   |

名稱- INB EPG的名稱。

Encap-選擇您在步驟1.1中建立的VLAN集區中的VLAN。

網橋域-選擇步驟2.1中建立的BD。

2.3. 為裝置分配靜態 INB IP地址

導航到APIC Web GUI路徑; Tenants > mgmt > Node Management Addresses > Static Node Management Addresses。

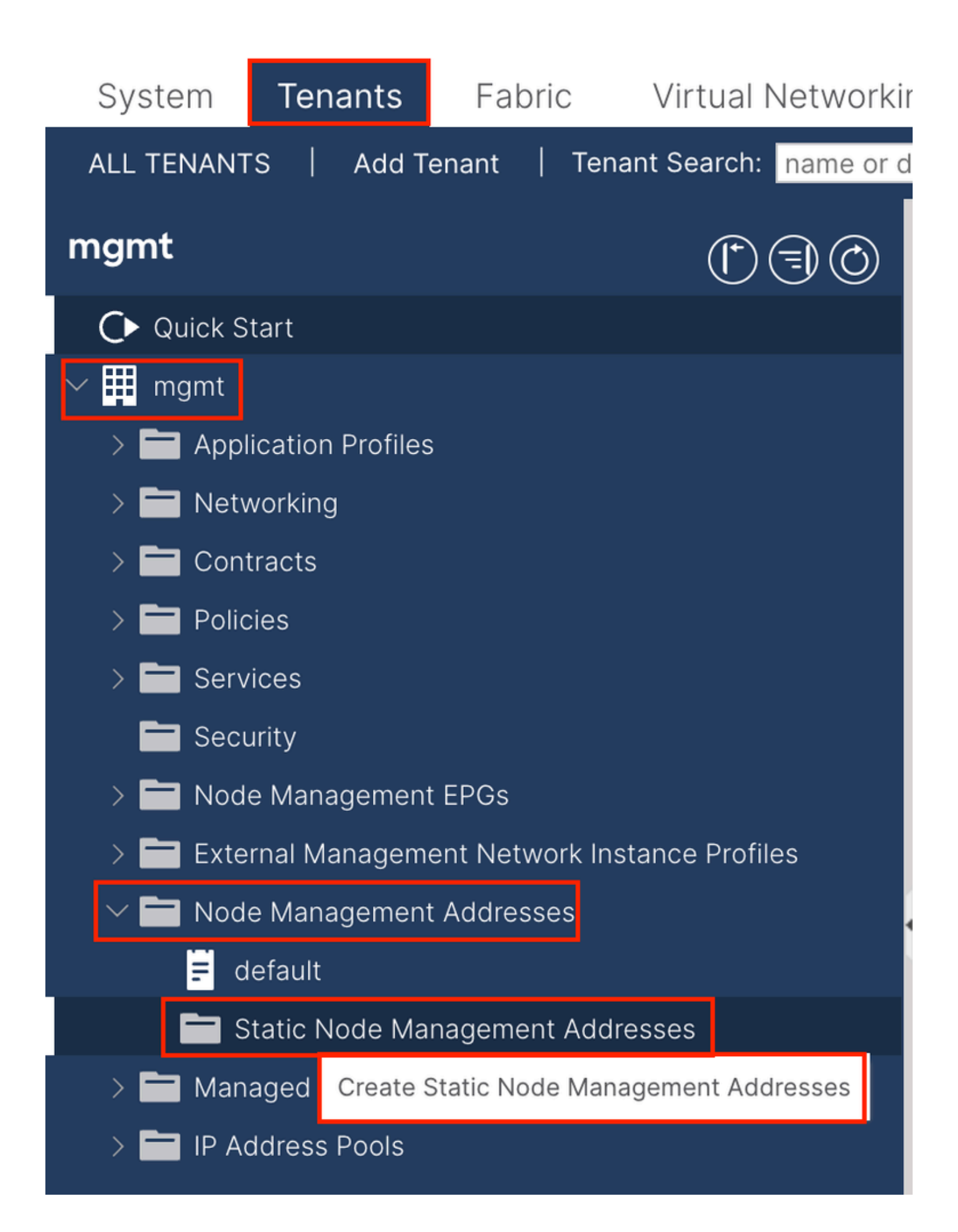

| Create Static Node Ma   | inagement Addresses      |
|-------------------------|--------------------------|
| Node Range: 1           | - <u>3</u>               |
| Config: Out-Of-Ba       | nd Addresses<br>ddresses |
| In-Band IP Addresses    |                          |
| In-Band Management EPG: | default                  |
| In-Band IDVA Address    | 192 168 6 1/24           |
| in-Balla in V4 Address. | address/mask             |
| In-Band IPV4 Gateway:   | 192.168.6.254            |
| In-Band IPV6 Address:   |                          |
|                         | address/mask             |
| In-Band IPV6 Gateway:   |                          |
|                         |                          |
|                         |                          |
|                         |                          |
|                         |                          |
|                         |                          |
|                         |                          |
|                         |                          |
|                         |                          |
|                         |                          |
|                         |                          |
|                         |                          |
|                         |                          |
|                         |                          |
|                         |                          |
|                         | Cancel                   |

Node Range -要分配給INB地址的節點ID。 分配的INB地址隨節點ID依次增加。

配置-選擇帶內地址。

帶內管理EPG-選擇步驟2.2中建立的EPG。

帶內IPV4地址-第一個分配的INB地址。

帶內IPV4網關-將其配置為步驟2.1中增加的子網的地址。

| System     | Tenants           | Fabric          | Virtual Ne    | etworking A    | dmin Ope   | erations A       | Apps Integra | tions            |               |
|------------|-------------------|-----------------|---------------|----------------|------------|------------------|--------------|------------------|---------------|
| ALL TENANT | S Add Te          | enant   Ten     | ant Search: n | ame or descr   | comm       | on <b>  mgmt</b> |              |                  |               |
| mgmt       |                   | Ē               | 30            | Static Node I  | Managemen  | t Addresses      | 5            |                  |               |
| Quick S    | tart              |                 |               |                |            |                  |              |                  |               |
| ∽ 🗰 mgmt   |                   |                 |               | Node ID        | Name       | 🔺 Туре           | EPG          | IPV4 Address     | IPV4 Gateway  |
| > 🖬 Appl   | ication Profiles  |                 |               | pod-2/node-3   | f6apic3    | In-Band          | default      | 192.168.6.3/24   | 192.168.6.254 |
|            | vorking<br>tracts |                 |               | pod-1/node-1   | f6apic1    | In-Band          | default      | 192.168.6.1/24   | 192.168.6.254 |
| > 🗖 Polic  | cies              |                 |               | pod-1/node-2   | f6apic2    | In-Band          | default      | 192.168.6.2/24   | 192.168.6.254 |
| > 🚞 Serv   | ices              |                 |               | pod-1/node-101 | f6leaf101  | In-Band          | default      | 192.168.6.101/24 | 192.168.6.254 |
| 🚞 Seci     | urity             |                 | 1             | pod-1/node-102 | f6leaf102  | In-Band          | default      | 192.168.6.102/24 | 192.168.6.254 |
| > 🚞 Nod    | e Management      | EPGs            |               | pod-2/node-112 | f6leaf112  | In-Band          | default      | 192.168.6.112/24 | 192.168.6.254 |
| > 🚞 Exte   | rnal Manageme     | ent Network In: | stance Pr     | pod-2/node-111 | f6leaf111  | In-Band          | default      | 192.168.6.111/24 | 192.168.6.254 |
|            | e Management      | Addresses       |               | pod-1/node-202 | f6spine202 | In-Band          | default      | 192 168 6 202/24 | 192 168 6 254 |
| E d        | efault            |                 |               | pod-1/pode-201 | f6spine201 | In-Band          | default      | 192.168.6.201/24 | 192 168 6 254 |
| s 🗖 s      | tatic Node Mar    | nagement Add    | resses        | pou-mode-zon   | rospinezor | in-band          | Gerauit      | 132.100.0.201/24 | 132.100.0.234 |
| > 🚞 Man    | aged Node Cor     | nnectivity Grou | aps           | pod-2/node-212 | f6spine212 | In-Band          | default      | 192.168.6.212/24 | 192.168.6.254 |
| > 🚞 IP Ad  | ddress Pools      |                 |               | pod-2/node-211 | f6spine211 | In-Band          | default      | 192.168.6.211/24 | 192.168.6.254 |

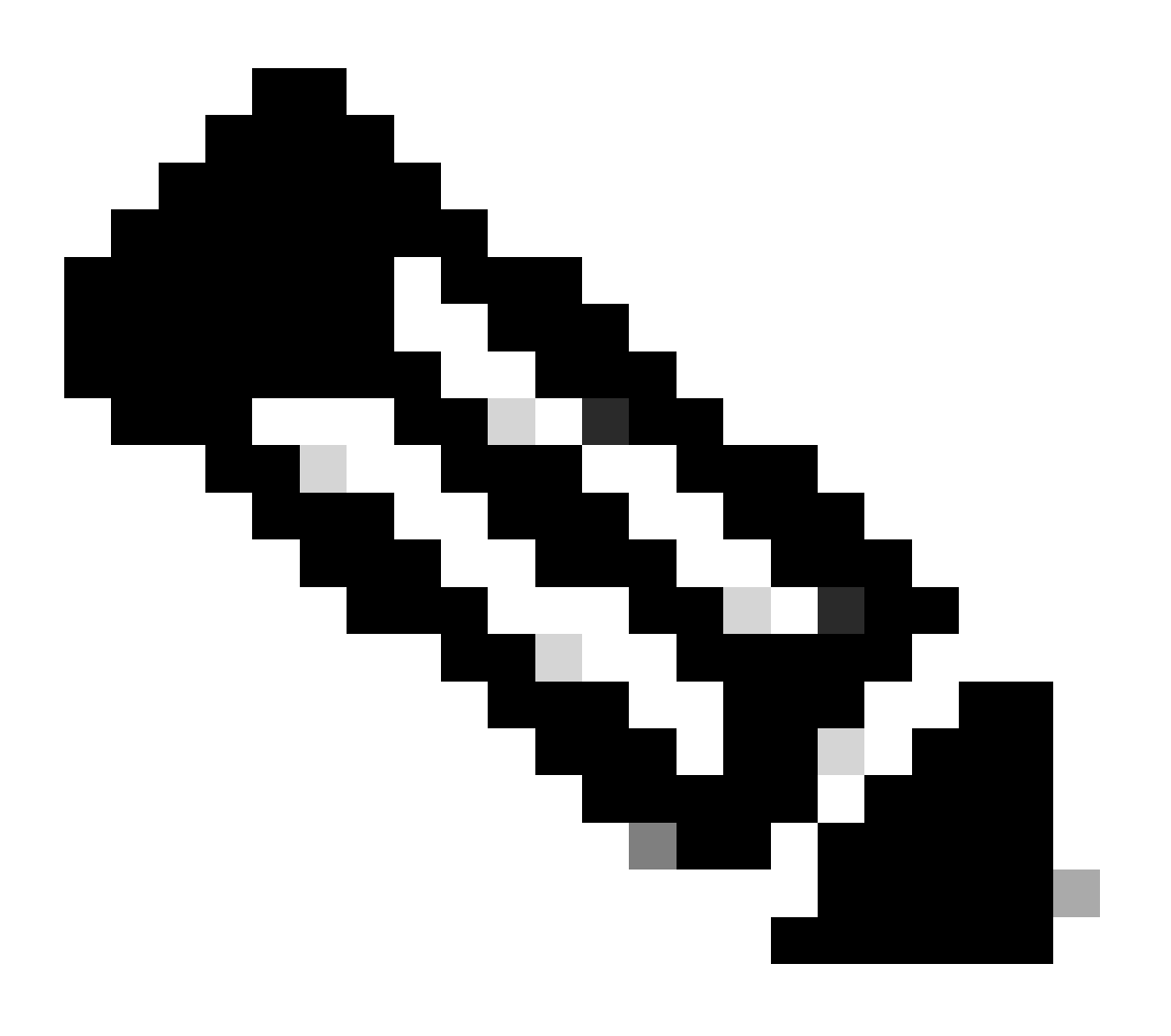

注意:完成步驟2.3中的配置後,所有枝葉和APIC均可透過INB通訊。

3. 洩漏INB地址

您可以透過任何路由洩漏方法將INB子網共用給其他網路。INB EPG可以視為一種特殊的EPG。配置路由洩漏時,與常規EPG沒有區別。

本文檔僅將L3out配置為示例。

3.1.在管理租戶中建立L3out

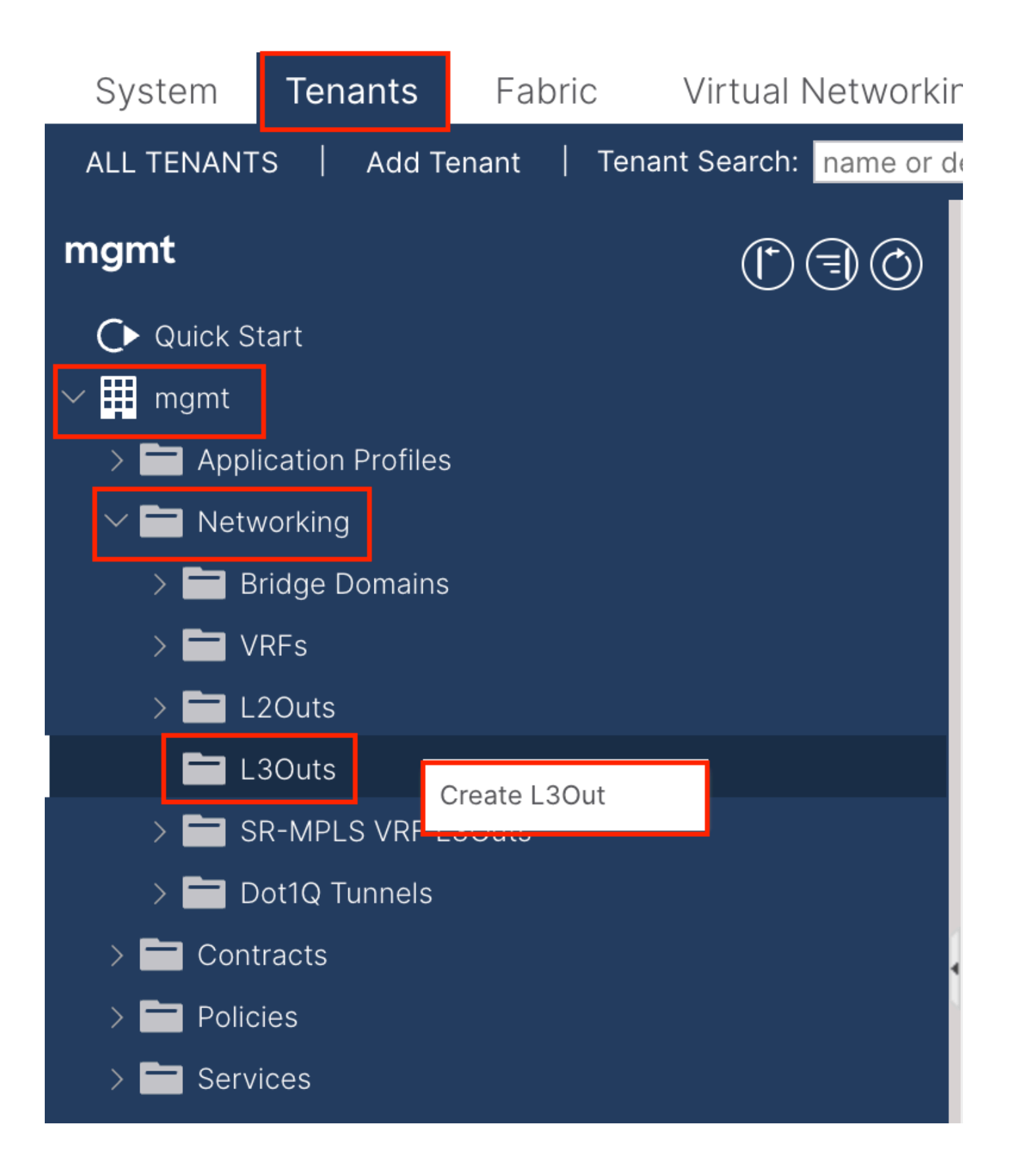

在本例中,物理介面用於運行簡單開放最短路徑優先(OSPF)協定的路由器。

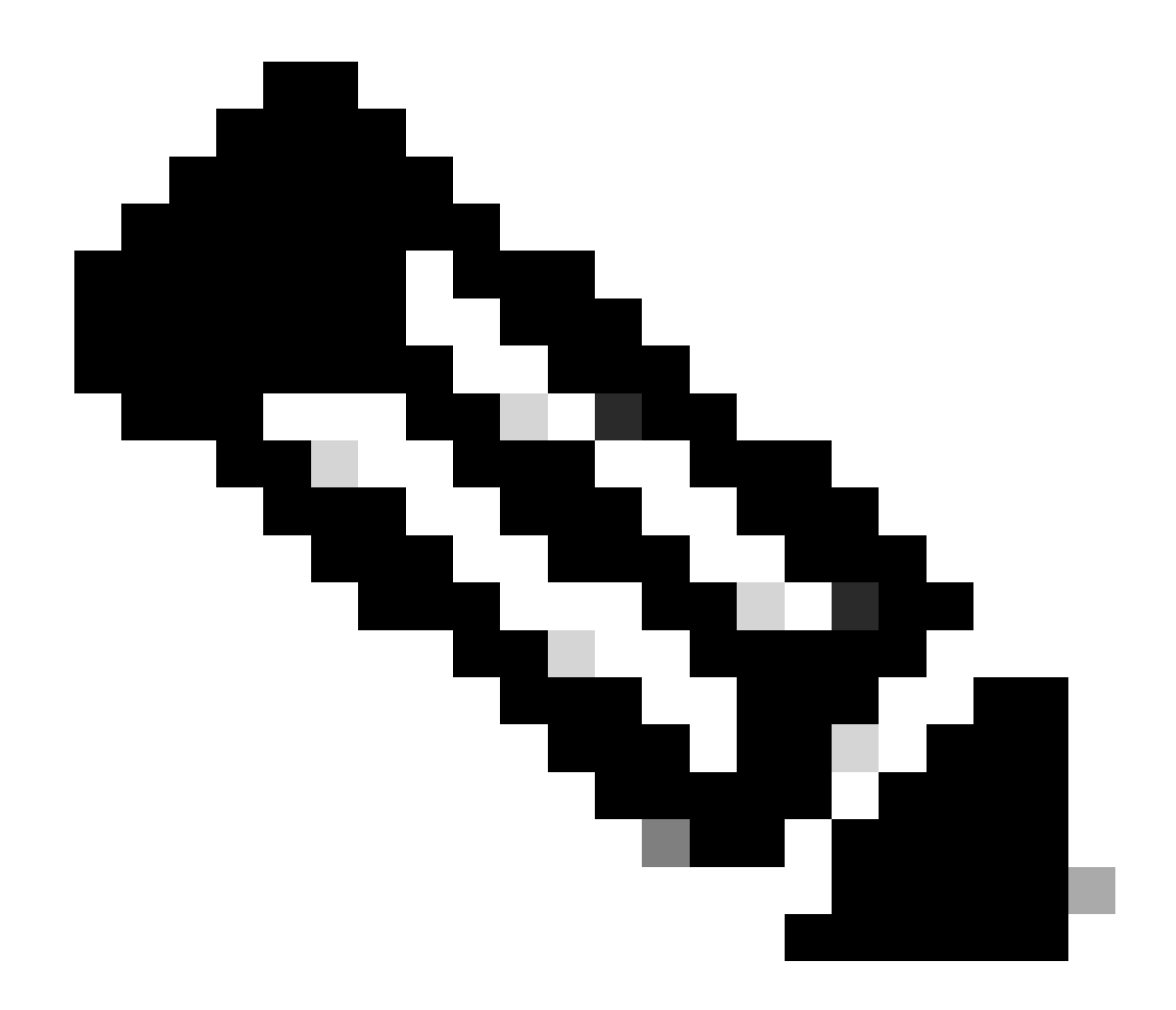

注意:如果要瞭解有關L3out的更多詳細資訊,請參閱L3out白皮書;ACI交換矩陣L3Out白皮書。

| ate L3Out                                                                                                    |                                                                                                    |
|----------------------------------------------------------------------------------------------------|----------------------------------------------------------------------------------------------------|
|                                                                                                    | 1. Identity         2. Nodes And Interfaces         3. Protocols         4. External EPG                                                                      |
|                                                                                                    | Protocol                                                                                                    |
| L                                                                                                    | Ø Route R                                                                                                    |
| Leaf                                                                                                    | Router                                                                                                    |
| Identity                                                                                                    |                                                                                                    |
| A Layer 3 Outside (L3Out) network configuration defines<br>networks using static routing and dynamic routing protoc                     | how the ACI fabric connects to external layer 3 networks. The L3Out supports connecting to externa<br>ols (BGP, OSPF, and EIGRP).                             |
| Prerequisites:<br>• Configure an L3 Domain and Fabric Access Policies for<br>• Configure a BGP Route Reflector Policy for the fabric in | r interfaces used in the L3Out (AAEP, VLAN pool, Interface selectors).<br>hfra MP-BGP.                                                                        |
|                                                                                                    |                                                                                                    |
| Name: INB-L3out<br>VRF: Inb  CB<br>L3 Domain: F6_inb CB<br>Use for GOLF:                                                                | BGP     EIGRP     OSPF Area     Send redistributed LSAs into NSSA area     Control: ♥ Originate summary LSA     Suppress forwarding address in translated LSA |
| Name: INB-L3out<br>VRF: Inb C<br>L3 Domain: F6_inb C<br>Use for GOLF:                                                                   | OSPF Area Type: NSSA area Regular area Stub area OSPF Area Cost: 1                                                                                            |

名稱- INB L3out的名稱。

VRF-選擇L3out路由所在的VRF。在本文檔中,使用最簡單的配置,並且選擇了管理租戶中的VRF INB。

L3域-根據實際情況建立和選擇。有關L3域的詳細資訊,請參閱L3out白皮書。

OSPF -在本示例中,L3out運行OSPF協定。根據實際情況選擇動態路由協定或使用靜態路由。

| Create L3Out                                                                                                    | 00                                                    |
|----------------------------------------------------------------------------------------------------|-------------------------------------------------------|
| 1. Identity 2. Nodes And Interfaces 3. Protocols                                                                                                    | 4. External EPG                                       |
| Nodes and Interfaces                                                                                                    |                                                       |
| The L3Out configuration consists of node profiles and interface profiles. An L3Out can span across multiple nodes in the fabric. All nodes used by<br>in a single node profile and is required for nodes that are part of a VPC pair. Interface profiles can include multiple interfaces. When configuring d<br>separate interface profile is required for the IPv4 and IPv6 configuration, that is automatically taken care of by this wizard. | y the L3Out can be included<br>ual stack interfaces a |
| Use Defaults: 🔽                                                                                                    |                                                       |
| Interface Types                                                                                                    |                                                       |
| Layer 3: Routed Routed Sub SVI Floating SVI                                                                                                    |                                                       |
| Layer 2: Port Direct Port Channel                                                                                                    |                                                       |
| Nodes                                                                                                    |                                                       |
|                                                                                                    |                                                       |
| Node ID     Router ID     Loopback Address       f2leaf102 (Node-102)     192.168.1.6     192.168.1.6       uny Loopback     192.168.1.6     192.168.1.6                                                                                                    |                                                       |
| Interface         IP Address         MTU (bytes)           eth1/40         v         192.168.2.1/24         1500         +                                                                                                    |                                                       |
| address/mask                                                                                                    |                                                       |
|                                                                                                    |                                                       |
|                                                                                                    |                                                       |
|                                                                                                    |                                                       |
|                                                                                                    |                                                       |
|                                                                                                    |                                                       |
|                                                                                                    |                                                       |
| Previous                                                                                                    | Cancel Next                                           |

### 根據網路規劃配置介面。

| Creat  | te L3Out        |         |             |     |                |               |              |                 | $\bigotimes$ |
|--------|-----------------|---------|-------------|-----|----------------|---------------|--------------|-----------------|--------------|
|        |                 |         | 1. Identity | 2.1 | Nodes And Inte | rfaces        | 3. Protocols | 4. External EPG |              |
| Protoc | ol Associations |         |             |     |                |               |              |                 |              |
|        | OSPF            |         |             |     |                |               |              |                 |              |
|        | Node ID: 102    |         |             |     |                |               |              |                 |              |
|        | Interface       |         |             |     |                | Hide Policy 🗌 |              |                 |              |
|        | 1/40            | Policy: |             |     |                |               |              |                 |              |
|        |                 |         |             |     |                |               |              |                 |              |
|        |                 |         |             |     |                |               |              |                 |              |
|        |                 |         |             |     |                |               |              |                 |              |
|        |                 |         |             |     |                |               |              |                 |              |
|        |                 |         |             |     |                |               |              |                 |              |
|        |                 |         |             |     |                |               |              |                 |              |
|        |                 |         |             |     |                |               |              |                 |              |
|        |                 |         |             |     |                |               |              |                 |              |
|        |                 |         |             |     |                |               |              |                 |              |
|        |                 |         |             |     |                |               |              |                 |              |
|        |                 |         |             |     |                |               | Previous     | Cancel Next     |              |

#### 對於OSPF,預設網路型別為broadcast。本示例將網路型別更改為點對點。

|             |                         |              | 8               |
|-------------|-------------------------|--------------|-----------------|
| 1. Identity | 2. Nodes And Interfaces | 3. Protocols | 4. External EPG |
|             |                         |              |                 |

The L3Out Network or External EPG is used for traffic classification, contract associations, and route control policies. Classification is matching external networks to this EPG for applying contracts. Route control policies are used for filtering dynamic routes exchanged between the ACI fabric and external devices, and leaked into other VRFs in the fabric.

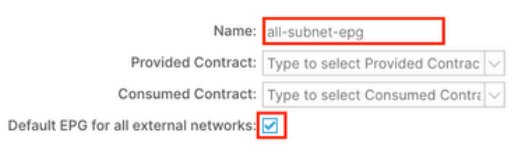

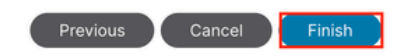

在本示例中,只有一個L3out和一個EPG,並且可以使用預設的所有外部網路的預設EPG選項。

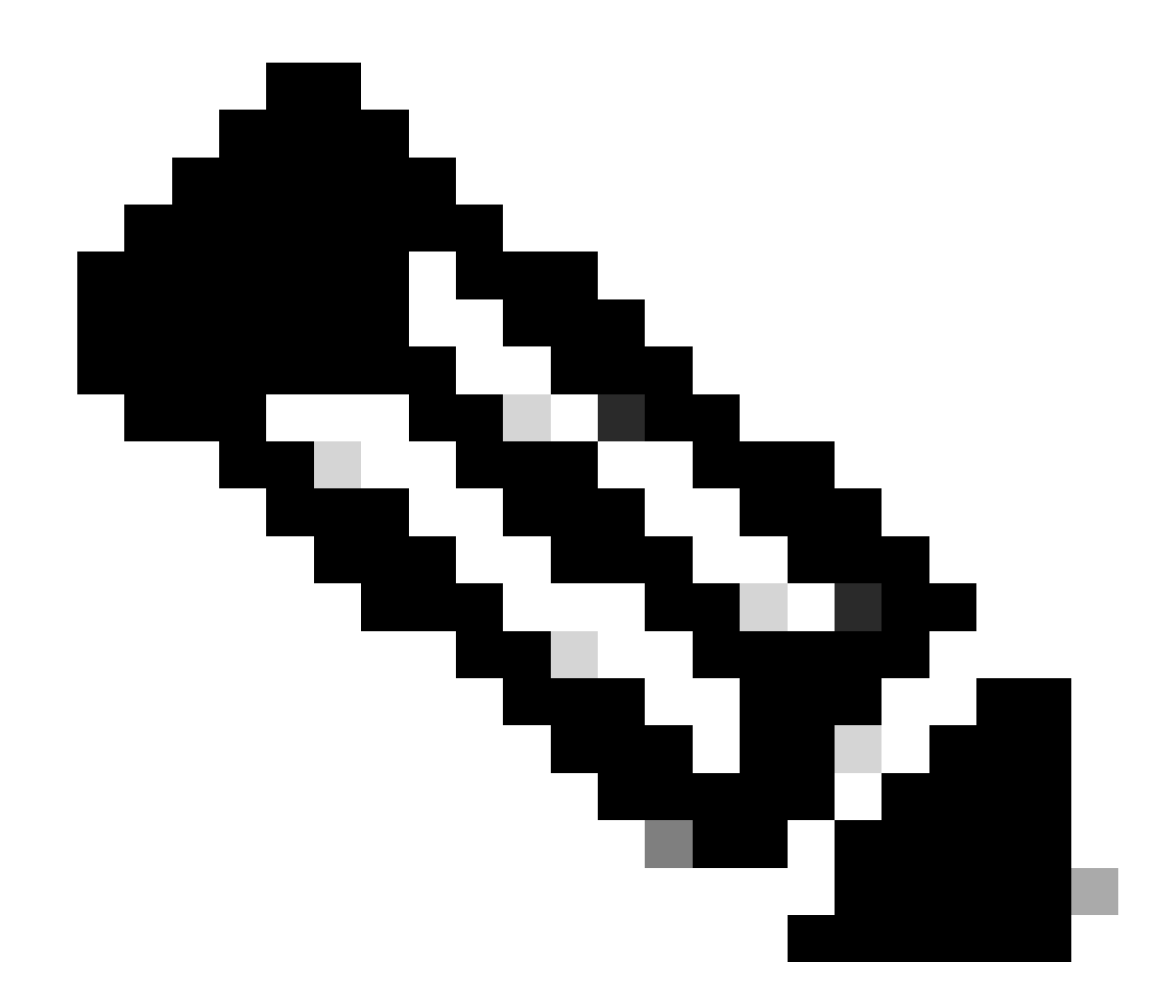

注意:如果同一VRF中有多個L3out EPG,請仔細配置此選項。有關詳細資訊,請參閱L3out白皮書。

配置路由器後,OSPF鄰居狀態可以更改為FULL。

admin-Infra# show lldp neighbors Capability codes: (R) Router, (B) Bridge, (T) Telephone, (C) DOCSIS Ca

如果需要對L3out進行故障排除,請參閱<u>對ACI外部轉發進行故障排除</u>。

導航到APIC Web GUI路徑; Tenants > mgmt > Networking > Bridge Domains > inb。

| System                  | Tenants                                     | Fabric                        | Virt       | ual Network  | king   | Admin                   | Operati                | ions                      | Apps        | Integration  | IS      |               |         |         |            |               |              |
|-------------------------|---------------------------------------------|-------------------------------|------------|--------------|--------|-------------------------|------------------------|---------------------------|-------------|--------------|---------|---------------|---------|---------|------------|---------------|--------------|
| ALL TENANT              | S   Add Te                                  | enant                         | Tenant Sea | rch: name or | descr  |                         | common                 | mgmt                      | guangx      | il   guang:  | kil2    | infra         |         |         |            |               |              |
| mgmt                    |                                             | $\bigcirc$                    | •          | Bridge       | Domair | n - inb                 |                        |                           |             |              |         |               |         |         |            |               | ۵            |
| C Quick St              |                                             |                               |            |              |        | Summar                  | y P                    | olicy                     | Operatio    | nal Stat     | ts      | Health        | Faults  | Histor  | y Pol      | icy View      | er           |
| > 🚍 Appli<br>Netw<br>BI | cation Profiles<br>rorking<br>ridge Domains |                               |            | 8            |        |                         |                        |                           |             | Genera       |         | L3 Configu    | rations | Advance | ed/Trouble | shooting<br>O | J<br>+       |
| <b>~ @</b><br>→         | ) inb                                       | ay Labels                     |            | Proper       | ties   |                         |                        | Addres                    | 5           |              |         | IP<br>Address | IP      | Control | Selector   |               |              |
| ><br>~                  | ND Proxy Subnets 106.20                     | Subnets                       |            |              |        |                         |                        | 106.20                    | 1.254/24    |              | Advert. | False         | False   |         |            |               |              |
| > 🖿 vi<br>> 🖿 u         | RFs<br>2Outs                                |                               |            | •            | EP     | Move Detec<br>Associate | tion Mode<br>d L3 Outs | e: 🗌 GARP<br>s:<br>🔺 L3 O | based detec | ction        |         |               |         |         |            | <b>1</b>      | ł            |
|                         | NB-L3outs                                   | ode Profile                   |            |              |        |                         |                        | INB-L3                    | out         | ]            | Ur      | odate         | Cancel  |         |            |               | $\mathbf{>}$ |
| ~<br>>                  | External E<br>E all-sub                     | PGs<br>net-epg<br>p for impor | t and ex   |              |        | L3Out for Ro            | ute Profile            | e: select a               | value       |              |         |               |         |         |            |               |              |
| > 🖬 si<br>> 🖬 di        | R-MPLS VRF L:<br>ot1Q Tunnels               | 3Outs                         |            |              | L      | .ink-local IPv          | 6 Address              | s: ::<br>/: select a      | value       | $\checkmark$ |         |               |         |         |            |               |              |
| > 🖬 Cont<br>> 🖬 Polici  | racts<br>ies                                |                               |            |              |        |                         |                        |                           |             |              |         | Show          | w Usage | Rese    | et         | Submit        |              |

關聯的L3out -選擇步驟3.1中建立的管理L3out的名稱。

3.3.建立合約

導航到APIC Web GUI路徑; Tenants > mgmt > Contracts > Standard。

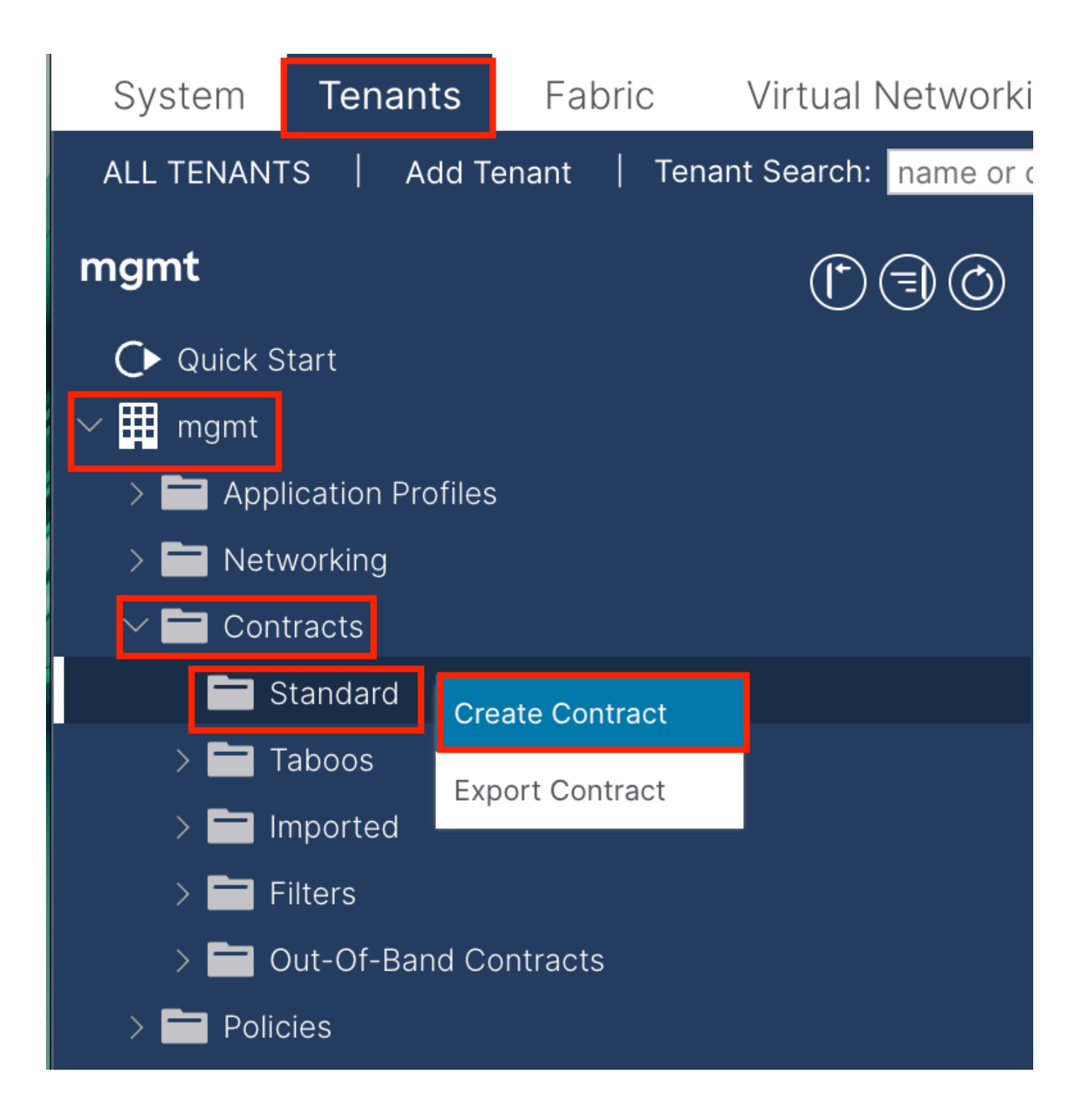

| Create Contrac | t            |                |        |   | × |
|----------------|--------------|----------------|--------|---|---|
| Name:          | ALL          |                |        |   |   |
| Alias:         |              |                |        | ] |   |
| Scope:         | VRF          |                | $\sim$ |   |   |
| QoS Class:     | Unspecified  |                | $\sim$ |   |   |
| Target DSCP:   | Unspecified  |                | $\sim$ |   |   |
| Description:   | optional     |                |        |   |   |
| Annotations:   | Click to add | a new annotati | on     |   |   |
| Subjects:      |              |                |        |   | + |
|                | Name         | Descr          | iption |   | _ |
|                | ALL          |                |        |   |   |
|                |              |                |        |   |   |
|                |              |                |        |   |   |
|                |              |                |        |   |   |
|                |              |                |        |   |   |
|                |              |                |        |   |   |
|                |              |                |        |   |   |
|                |              |                |        |   |   |
|                |              |                |        |   |   |
|                |              |                |        |   |   |

Submit

Cancel

| Create Contrac                                  | t Subject                  |               |               | $\bigotimes$ |
|-------------------------------------------------|----------------------------|---------------|---------------|--------------|
| Alias                                           |                            |               |               |              |
| Description                                     | optional                   |               |               |              |
| Target DSCP:                                    | Unspecified                | $\sim$        |               |              |
| Apply Both Directions:<br>Reverse Filter Ports: |                            |               |               |              |
| Wan SL                                          | A Policy: select an option | $\sim$        |               |              |
| Filter Chain                                    |                            |               |               |              |
| L4-L7 Service Graph:                            | select an option           | $\sim$        |               |              |
| QoS Priority:                                   |                            |               |               |              |
|                                                 |                            |               |               | _            |
| Filters                                         |                            |               |               | <b>1</b> +   |
| Name                                            | Directives                 | Action        | Priority      |              |
| common/any                                      | $\sim$                     | V Permit      | default level | $\sim$       |
|                                                 |                            | Update Cancel |               |              |
|                                                 |                            |               |               |              |
|                                                 |                            |               | Cancel        | ОК           |

在本例中,合約允許所有流量。如果您需要有關合約的更多詳細資訊,請參閱合約白皮書;<u>思科ACI合約指南白皮書</u>。

#### 3.4.對INB EPG應用合約

導航到APIC Web GUI路徑; Tenants > mgmt > Node Management EPGs > In-Band EPG - default。

| System Tenants Fabric Virtual Network                                                                | ing Admin Operatio           | ns Apps               | Integrations       |       |        |             |              |               |             |
|----------------------------------------------------------------------------------------------------|------------------------------|-----------------------|--------------------|-------|--------|-------------|--------------|---------------|-------------|
| ALL TENANTS   Add Tenant   Tenant Search: name or                                                    | descr   common               | mgmt   gua            | angxil   guangxil2 | infra |        |             |              |               |             |
| mgmt (r) (s) (o)                                                                                     | In-Band EPG - de             | fault                 |                    |       |        |             |              |               | Q           |
| Ouick Start<br>✓ Ⅲ mgmt                                                                              |                              |                       |                    |       |        |             | Policy Stats | Health Faults | History     |
| > C Application Profiles                                                                             |                              |                       |                    |       |        |             |              | Policy        | Operational |
| > The Networking                                                                                     | 8 🗸 🛆 🕐                      |                       |                    |       |        |             |              |               | Ó <u>+</u>  |
| > Policies                                                                                           | Properties<br>Bridge Domain: | inh                   | isi 🖉              |       |        |             |              |               |             |
| > 🔤 Services                                                                                         | Resolved Bridge Domain:      | inb                   |                    |       |        |             |              |               |             |
| V 🖬 Node Management EPGs                                                                             | Provided Contracts:          | Name                  | Tenant             | Type  |        | OoS Class   | Match Type   | State         |             |
| F In-Band EPG - default                                                                              |                              | mgmt/ALL              | <b>(</b> 2         | 1100  |        | Unspecified | √ AtleastOne | unformed      |             |
| <ul> <li>Out-of-Band EPG - default</li> <li>External Management Network Instance Profiles</li> </ul> | •                            | Type of reast 4 or an |                    |       | Update | Cancel      |              |               |             |
| > 🚞 Node Management Addresses                                                                        |                              |                       |                    |       |        |             |              |               |             |
| Anaged Node Connectivity Groups                                                                      | Consumed Contracts:          | Name                  | Teese              |       | Ture   |             | OaS Class    | Challe        |             |
|                                                                                                    |                              | mgmt/ALL              | vacters to select  | 4     | Type   |             | Unspecified  | unformed      |             |
|                                                                                                    |                              | Type of reast 4 crist |                    |       | Update | Cancel      |              |               |             |
|                                                                                                    | Contract Interfaces:         |                       |                    |       |        |             |              |               | ÷ 1         |
|                                                                                                    | ounder manages.              |                       |                    |       |        |             |              |               | U T         |
|                                                                                                    |                              |                       |                    |       |        |             | Show Usa     | ge Reset      | Submit      |

#### 提供的合約-選擇步驟3.3中建立的合約。

已沖銷的合約-選擇步驟3.3中建立的合約。

3.5.對L3out EPG應用合約

#### 導航到APIC Web GUI路徑; Tenants > mgmt > Networking > L3Outs > INB-L3out > External EPGs > all-subnet-epg。

| System Tenants Fabric Virtua             | al Networking Admin Operations Apps Integrations                                                    |
|------------------------------------------|----------------------------------------------------------------------------------------------------|
| ALL TENANTS   Add Tenant   Tenant Searc  | ch: name or descr   common   <b>mgmt</b>   guangxil   guangxil2   infra                             |
| mgmt (*) 🗐 🕲                             | ♥ External EPG - all-subnet-epg                                                                     |
| O Quick Start<br>✓ ∰ mgmt                | Policy Operational Health Faults History                                                            |
| > 🗖 Application Profiles                 | General Contracts Inherited Contracts Subject Labels EPG Labels                                     |
| Hetworking     Hetworking     Hetworking | ♥ Healthy 🛞 👽 🙆 🕥                                                                                   |
| > 🖬 VRFs                                 | Name Tenant Tenant Contract Provided / QoS Class State Add Provided Contract<br>Alias Type Consumed |
| > 🖿 L2Outs                               | No items have been found.                                                                           |
| L3Outs                                   | Select Actions to create a new item. Add Consumed Contract Interface                                |
| V 1NB-L3out                              | Table Contract                                                                                      |
| > Logical Node Profiles                  | Add Intra Ext-EPG Contract                                                                          |
|                                          | Delete                                                                                              |
| Beute map for import and ex              |                                                                                                    |
| > SR-MPLS VRF L3Outs                     |                                                                                                    |

增加提供的合約-在步驟3.3中建立的合約。

增加已使用的合約-在步驟3.3中建立的合約。

套用之後,您可在「已提供與已使用」中看到合約。

| System      | Tenants         | Fabric           | Virtual    | Networking    | Admin                      | Operations | Apps             | Integration  | S               |        |               |            |
|-------------|-----------------|------------------|------------|---------------|----------------------------|------------|------------------|--------------|-----------------|--------|---------------|------------|
| ALL TENANT  | S   Add Te      | enant   Tena     | ant Search | name or desc  | r I                        | common   i | mgmt   guang:    | xil   guangx | il2   infra     |        |               |            |
| mgmt        |                 | <b>(</b> )       | $\odot$    | Extern        | al EPG - all-              | subnet-epg |                  |              |                 |        |               | Q          |
| C► Quick St |                 |                  |            |               |                            |            |                  | Polic        | Operatio        | onal H | ealth Faults  | History    |
| > 🚞 Appli   | cation Profiles |                  |            |               |                            | Ge         | eneral Co        | ntracts I    | nherited Contra | cts Su | ubject Labels | EPG Labels |
| 🗸 🖿 Netw    | vorking         |                  |            | C Healthy     |                            |            | _                |              |                 |        |               |            |
| > 🚞 Bi      | ridge Domains   |                  |            | Vireality     |                            |            |                  |              |                 |        |               |            |
| > 🚞 VI      | RFs             |                  |            | Name          | <ul> <li>Tenant</li> </ul> | Alias      | Contract<br>Type | Consumed     | QoS Class       | State  | Label         | Label      |
| > 🚞 L2      | 2Outs           |                  |            | G Contract Ty | pe: Contract               |            |                  |              |                 |        |               |            |
|             | 3Outs           |                  |            |               | manat                      |            | Contract         | Dravidad     | Upppoolfied     | formed |               |            |
| × 🛧         | INB-L3out       |                  |            | ALL           | ingini                     |            | Contract         | Provided     | Unspecified     | Tormed |               |            |
| >           | 🚞 Logical N     | ode Profiles     |            | ALL           | mgmt                       |            | Contract         | Consumed     | Unspecified     | formed |               |            |
| ~           | 🚞 External E    | PGs              |            |               |                            |            |                  |              |                 |        |               |            |
|             | = all-sub       | net-epg          |            |               |                            |            |                  |              |                 |        |               |            |
| >           | 🚞 Route ma      | p for import and | d ex       |               |                            |            |                  |              |                 |        |               |            |

驗證

您可以在外部路由器中看到INB路由。

admin-Infra# show ip route vrf aci-inb IP Route Table for VRF "aci-inb" '\*' denotes best ucast next-hop

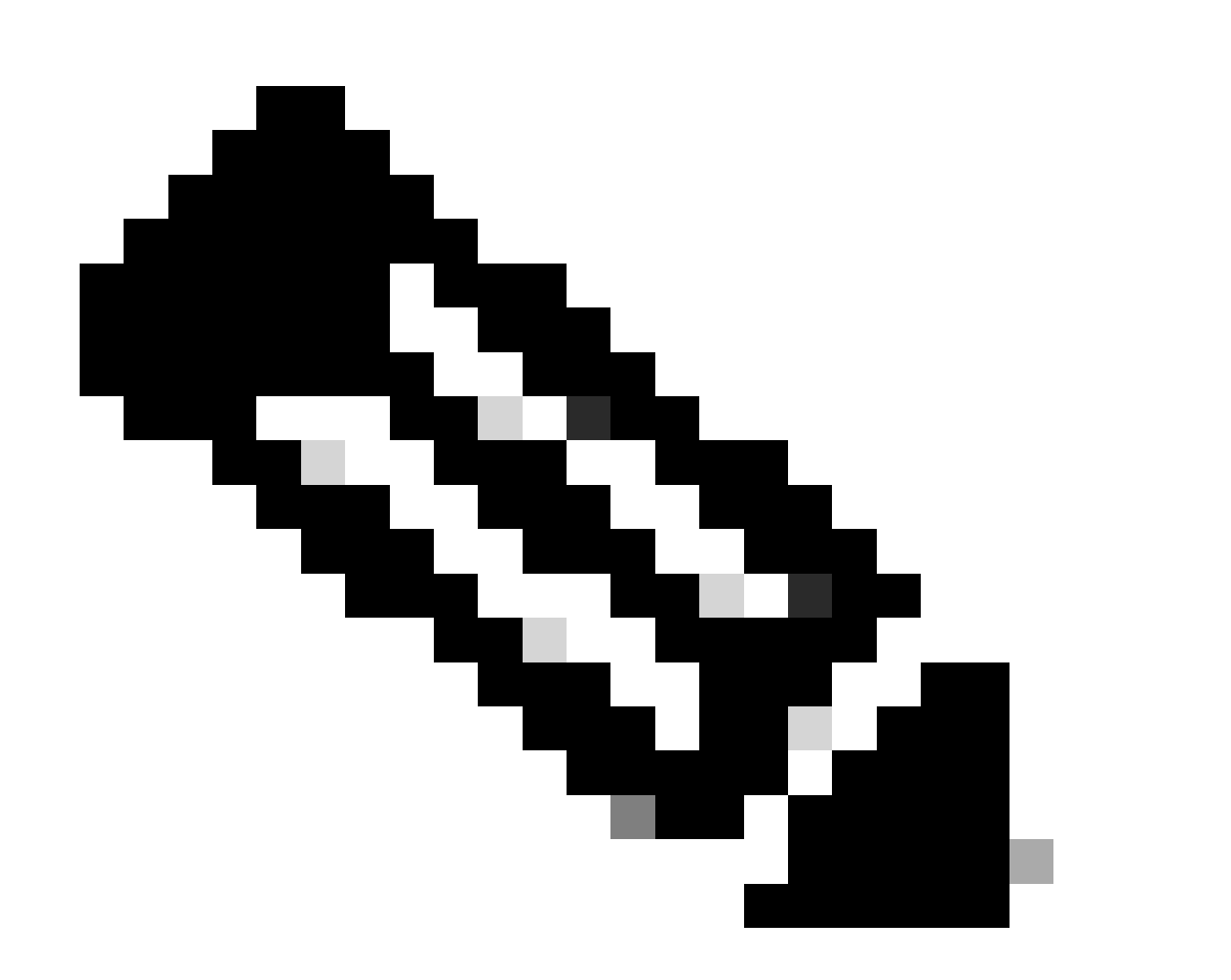

**注意**:如果您的ACI版本較舊,主幹節點**不會響應**帶內ping,因為它們使用環回介面進行連線,而環回介面不響應地址解 析協定(ARP)。 設定帶內管理後,思科APIC始終優先於來自思科APIC(如TACACS)的任何流量。

對於專門向OOB地址傳送請求的主機,仍可訪問OOB。

疑難排解

首先,您必須檢查INB是否存在任何故障。

在Switch:

f6leaf102# show vrf mgmt:inb VRF-Name VRF-ID State Reason mgmt:inb 27 Up -- f6leaf102# f6leaf102# show

在APIC上:

f6apic1# ifconfig bond0.10: flags=4163<UP,BROADCAST,RUNNING,MULTICAST> mtu 1496 inet 192.168.6.1 netmas

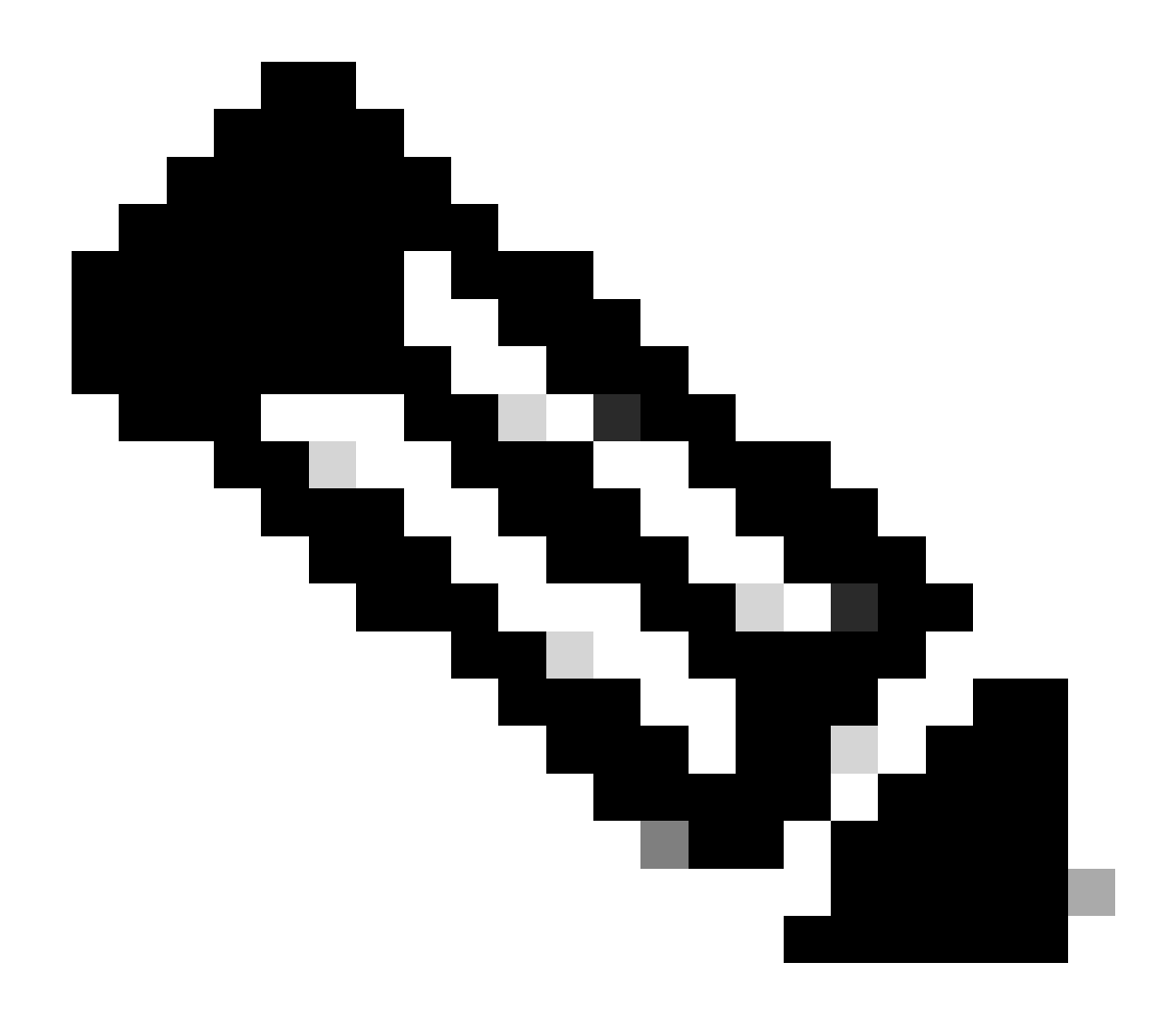

**注意**:此Enforce Domain Validation功能檢查EPG使用的VLAN/Domain和介面配置。如果未啟用,枝葉在推送配置時忽略 域檢查。

啟用此功能後,便無法將其停用。建議打開此選項以避免配置不完整。

| Syste   | m T       | enants               | Fabric         | Virtual Networking    | Admin        | Operations     | Apps            | Integrations               |                             |                                                                                                    |
|---------|-----------|----------------------|----------------|-----------------------|--------------|----------------|-----------------|----------------------------|-----------------------------|----------------------------------------------------------------------------------------------------|
| QuickSt | art       | Dashboard            | Controlle      | rs   System Settings  | Smart Licen  | ising   Faults | History         | Config Zones               | Active Sessions             | Security                                                                                                    |
| 0       | This of   | bject was c          | reated by ar   | unknown orchestrator. | It is recomm | ended to only  | modify this o   | object using the app       | opriate orchestra           | ator.                                                                                                    |
| System  | n Setti   | ngs                  |                |                       | 00           | Fabric-        | Nide Setti      | ings Policy                |                             |                                                                                                    |
| ₽ AP    | IC Conni  | ectivity Prefe       |                |                       |              |                |                 |                            |                             |                                                                                                    |
| 📱 AP    | IC Passp  | hrase                |                |                       |              |                |                 |                            |                             |                                                                                                    |
| ≓ BD    |           | d Exception          |                |                       |              |                |                 |                            |                             |                                                                                                    |
| ≓ BG    | P Route   | Reflector            |                |                       |              | Propert        | es              |                            |                             |                                                                                                    |
| 🗐 Co    | ntrol Pla | ne MTU               |                |                       |              | Dis            | able Remote E   | EP Learning: 🔲 To disabl   | e remote endpoint learn     | ing in VRFs containing external bridged/routed domains                                                         |
| 🗐 co    | OP Grou   |                      |                |                       |              |                | Enforce Sul     | bnet Check: 🔲 To disabl    | e IP address learning on    | the outside of subnets configured in a VRF, for all VRFs                                                       |
| 📱 Da    | te and T  |                      |                |                       |              | Enfo           | rce EPG VLAN    | N Validation: 🗹 Validation | n check that prevents ov    | verlapping VLAN pools from being associated to an EPG                                                          |
| En En   | dpoint C  | ontrols              |                |                       |              | E              | nforce Domair   | n Validation: 🗹 Validation | n check if a static path is | s added but no domain is associated to an EPG                                                                  |
| 🛱 Fal   |           | urity                |                |                       |              |                | Spine O<br>Aut  | Opflex Client 🗹 To enford  | e Opflex client certificat  | te authentication on spine switches for GOLF and Linux                                                         |
| = Fal   | bric-Wid  | e Settings           |                |                       |              | Leaf Op        | flex Client Aut | thentication: 🔲 To enform  | e Opfiex client certificat  | te authentication on leaf switches for GOLF and Linux                                                          |
| 🗐 Glo   | bal AES   | Passphrase           | Encryption Set | tings                 |              |                | Spine           | SSL Opflex: 🗹 To enable    | SSL Opflex transport fo     | or spine switches                                                                                              |
| 🗒 Glo   | bal End   | points (Beta)        |                |                       |              |                | Leaf            | SSL Opflex: 🗹 To enable    | SSL Opflex transport fo     | or leaf switches                                                                                               |
| 150     | S Policy  |                      |                |                       |              |                | SSL Opfle       | ex Versions: TLSv1         |                             |                                                                                                    |
| 1 I O   | ad Ralan  |                      |                |                       |              |                |                 | TLSV1.1                    |                             |                                                                                                    |
|         |           | eer<br>of Connective |                |                       |              |                | Real            | llocate Gipo: 🔲 Reallocat  | e some non-stretched B      | 3D gipos to make room for stretched BDs                                                                        |
| P Ne    | rt Tracki | na                   |                |                       |              | a la           | estrict Infra V | LAN Traffic: 🗌 Enable to   | restrict infra VLAN traff   | fic to only specified networks paths. These enabled network paths are defined by infra security entry policies |
|         |           |                      |                |                       |              |                |                 |                            |                             |                                                                                                    |

## 目錄

| 簡介          |  |  |  |
|-------------|--|--|--|
| 必要條件        |  |  |  |
| <u>需求</u>   |  |  |  |
| 採用元件        |  |  |  |
| <u>設定</u>   |  |  |  |
| <u>網路圖表</u> |  |  |  |

<u>1. 在枝葉介面中配置INB的VLAN</u>

<u>1.1.建立VLAN池</u>

<u>1.2.建立物理域</u>

<u>1.3.建立可附加存取實體設定檔</u>

<u>1.4.建立枝葉接入埠策略組</u>

<u>1.5.建立枝葉接入埠策略組</u>

<u>1.6.將介面配置檔案應用於枝葉</u>

<u>2. 在管理租戶中分配INB地址</u>

<u>2.1.建立網橋域(BD) INB子網</u>

<u>2.2.建立INB EPG</u>

2.3.為裝置分配靜態INB IP地址

<u>3. 洩漏INB地址</u>

3.1.在管理租戶中建立L3out

<u>3.2.與L3out關聯的BD</u>

<u>3.3.建立合約</u>

<u>3.4.對INB EPG應用合約</u>

<u>3.5.對L3out EPG應用合約</u>

<u>驗證</u>

<u>疑難排解</u>

<u>相關資訊</u>

歡迎聯絡思科TAC以獲取進一步的故障排除幫助。

相關資訊

- <u>用於硬體流遙測導出的思科ACI帶內管理配置</u>
- 排除ACI外部轉發故障
- <u>排除ACIL3Out-子網0.0.0/0和系統PcTag 15故障</u>
- 排除ACI中的意外路由洩漏故障
- 排除ACI訪問策略故障
- <u>ACI交換矩陣L3Out白皮書</u>
- <u>思科ACI合約指南白皮書</u>

• <u>思科技術支援與下載</u>

### 關於此翻譯

思科已使用電腦和人工技術翻譯本文件,讓全世界的使用者能夠以自己的語言理解支援內容。請注 意,即使是最佳機器翻譯,也不如專業譯者翻譯的內容準確。Cisco Systems, Inc. 對這些翻譯的準 確度概不負責,並建議一律查看原始英文文件(提供連結)。